# 

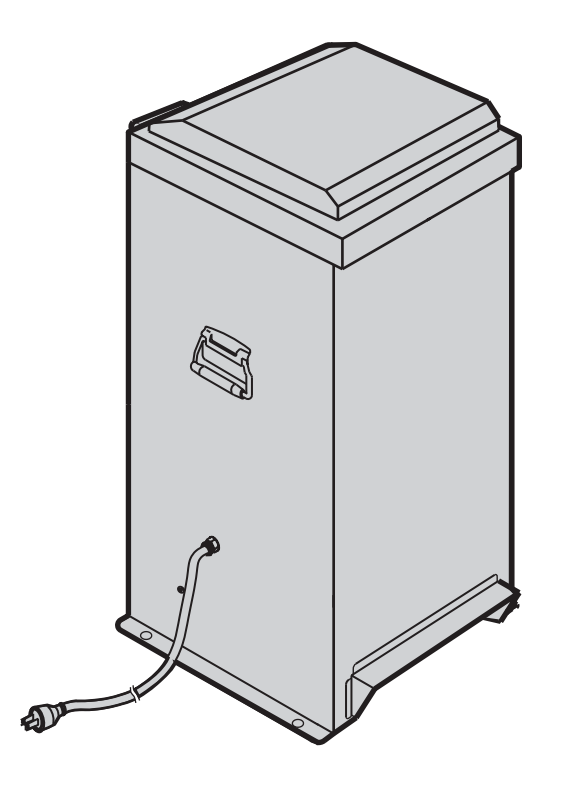

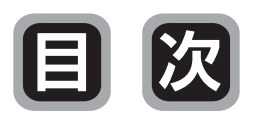

| 安全のために必ずお守りください・・・・・ 1<br>各部のなまえ・・・・・ 3<br>使用前の準備・・・・・ 5                                                                 | ご使用前   |
|----------------------------------------------------------------------------------------------------|--------|
| <ul> <li>運転方法の使いわけかた・・・・・・・・・・・・・・・・・・・・・・・・・・・・・・・・・・・・</li></ul>                                                       | 使用方法   |
| 点検・手入れのしかた・・・・・・24<br>保管のしかた(長期間使用しないとき)・・28<br>故障・異常の見分けかたと処置のしかた・・29<br>廃棄のしかた・・・・・30<br>部品のご注文のしかた・・・・30<br>仕様・・・・・30 | 点検・その他 |

保証書別添付

お買い上げいただき、まことにありがとうございます。 お使いになる前に必ずこの取扱説明書をお読みになり、正しくお使いください。 お読みになったあとは、ご使用になる方がいつでも取り出せる場所に、保証書と共に大切に 保管してください。

# 安全のために必ずお守りください

お使いになる方や他の人への危害、財産への損害を未然に防ぐため、必ずお守 りいただくことを説明しています

誤った取り扱いをしたときに生じる危険とその程度を、次の区分で説明しています。

| 2の表示を無視して、誤った取り扱いをすると、人が死亡、重傷を負うで<br>性、または火災の可能性が想定される内容を示しています。 |                                                              |  |
|------------------------------------------------------------------|--------------------------------------------------------------|--|
| ⚠注意                                                              | この表示を無視して、誤った取り扱いをすると、人が軽傷を負う可能性や物<br>的損害の発生が想定される内容を示しています。 |  |
| 本文中のマークは、次の意味を表しています。                                            |                                                              |  |
|                                                                  | このマークは、してはいけない「禁止」を表しています。                                   |  |
|                                                                  | このマークは、必ず実行していただく「指示」を表しています。                                |  |
|                                                                  | このマークは、「注意」を促す内容を表しています。                                     |  |

# 警告(WARNING)

### 雷雨時接近禁止

機器に落雷のおそれがあります。 雷雨時は餌の補給、メンテナンスなどで、機器に近づかないでください。

### 餌散布円盤に注意

設置確認

設

置

ഗ

と

き

確認してください。

が転倒し、予想しな

い事故が発生するお それがあります。

E CO

運転中、餌散布円盤は高速で回転し、餌を散布 しています。手足を近づけると巻き込まれたり、 挟まれけがをするおそれがあります。 また、餌吹出口に顔を近づけると目に 餌があたったりしてけがをするおそれ があります。給餌機使用中は、絶対に 手足や顔を近づけないでください。

機器が確実に固定されているか

不安定な場所に設置すると機器

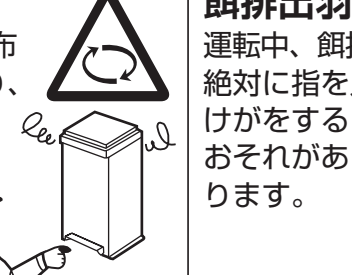

取っ手を持って移動

機器を移動するときは取っ手

を持って移動してください。

餌タンクふたハンドルなどを

持つと、機器の破損ばかりで

なく、予想

しない事故

の原因にな ります。

餌排出羽根に注意 運転中、餌排出羽根は回っています。 絶対に指を入れないでください。 けがをする

1+,

# ります。 注意(CAUTION)

設置場所に注意 塩害の著しい場所、高温・多湿な 場所では使用しないでください。 機器の損傷ばかりでなく、予想し ない事故の原因になります。

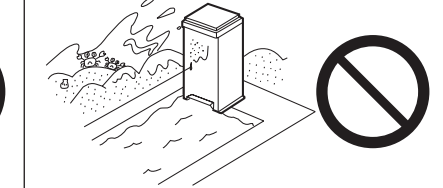

| アース線を接続すること           | 漏電ブレーカーを使用すること        |
|-----------------------|-----------------------|
| 付属のアース棒にて、アースを確実に行なって | 電源プラグは漏電ブレーカーに接続されている |
| ください。                 | コンセントを使用してください。       |
| アースが不完全なときは感電の        | 感電や予想しない事故の原因に        |
| 原因になることがあります。         | なります。                 |

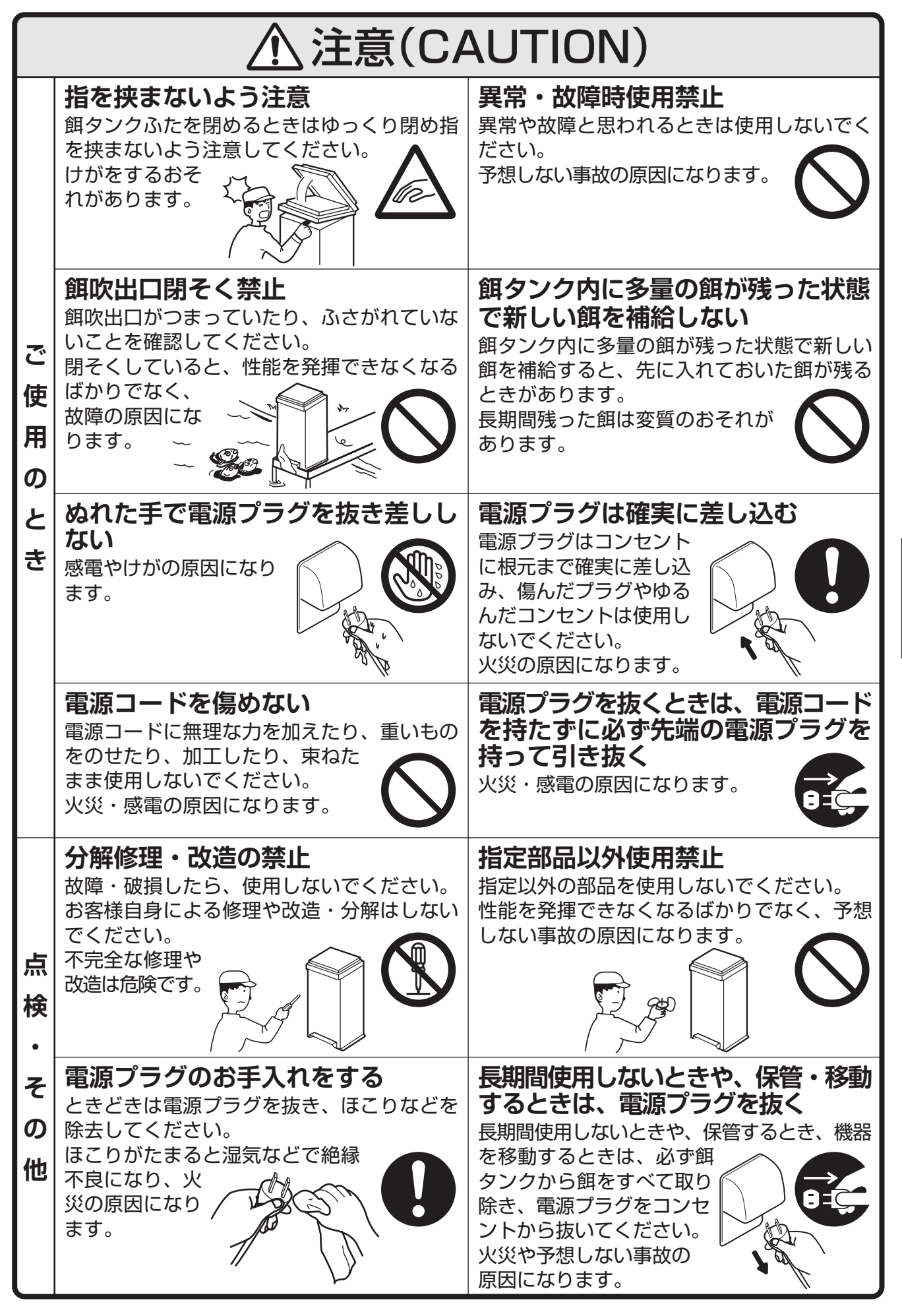

# **ご使用前 安全のために必ずお守りください**

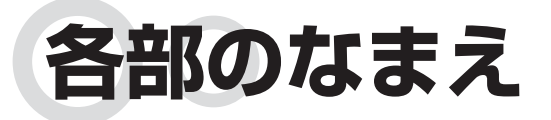

 $\bigcirc \bigcirc$ 

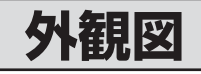

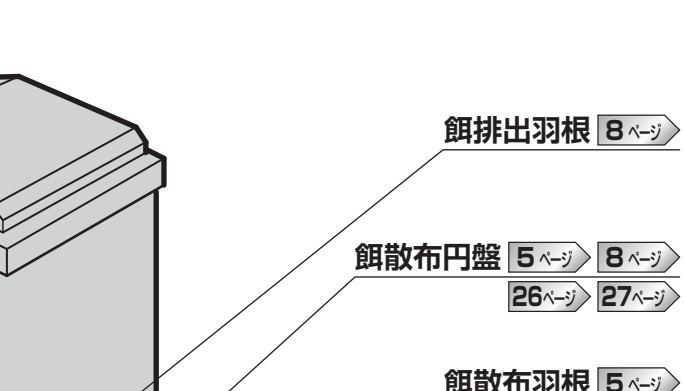

00

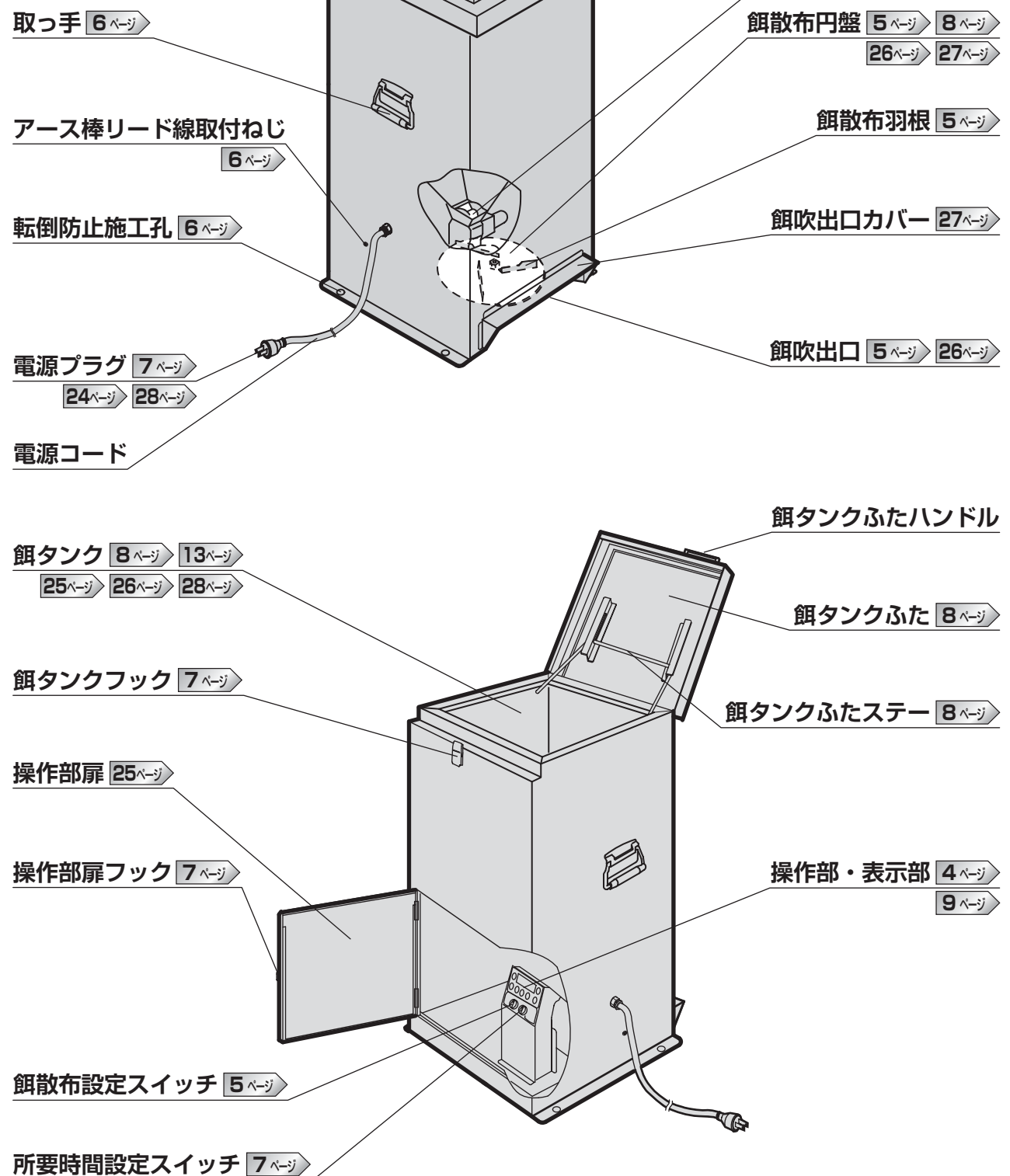

ご使用前 各部のなまえ

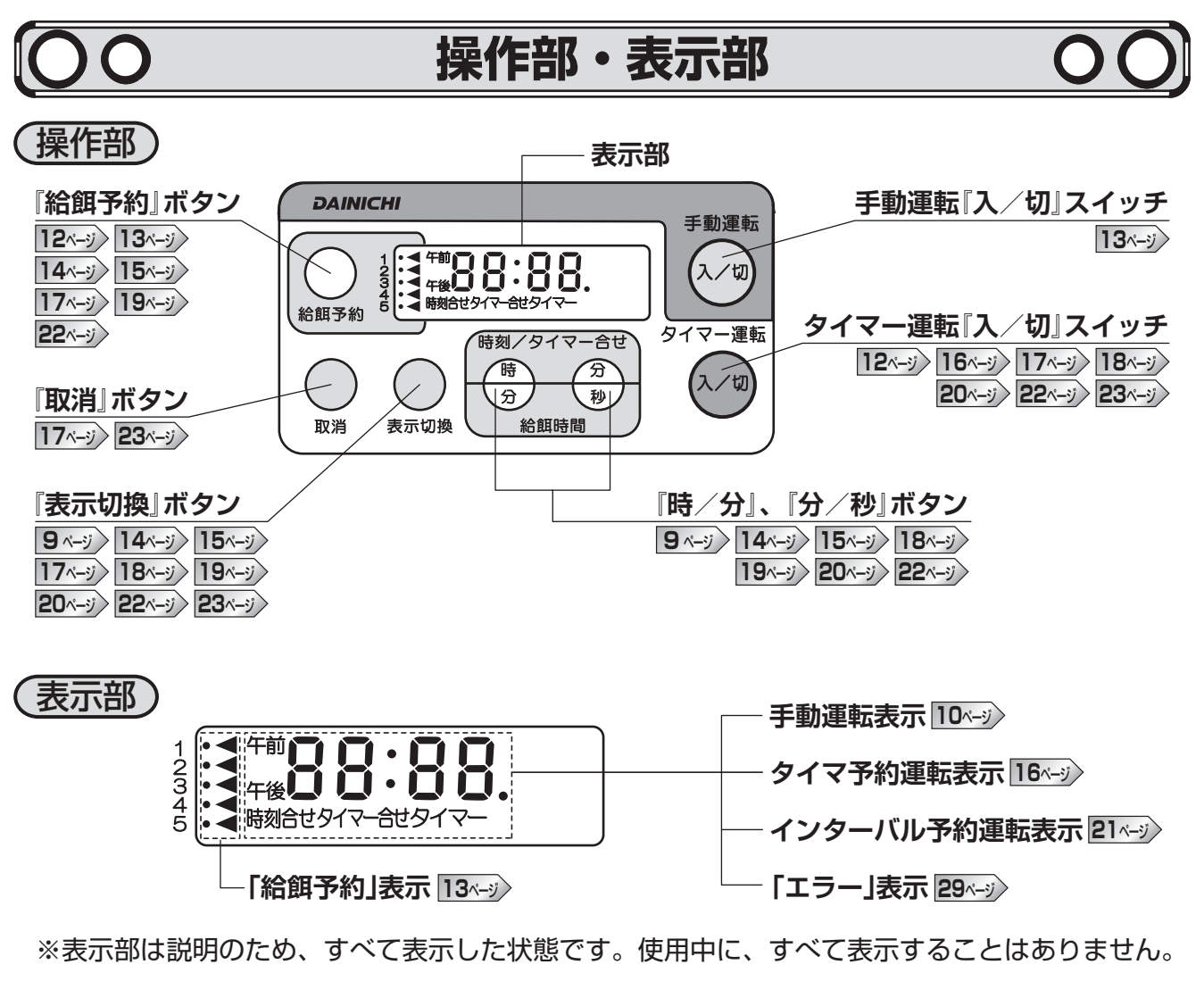

### 【表示部の説明】

※現在時刻を合わせていないとインターバル予約できません。

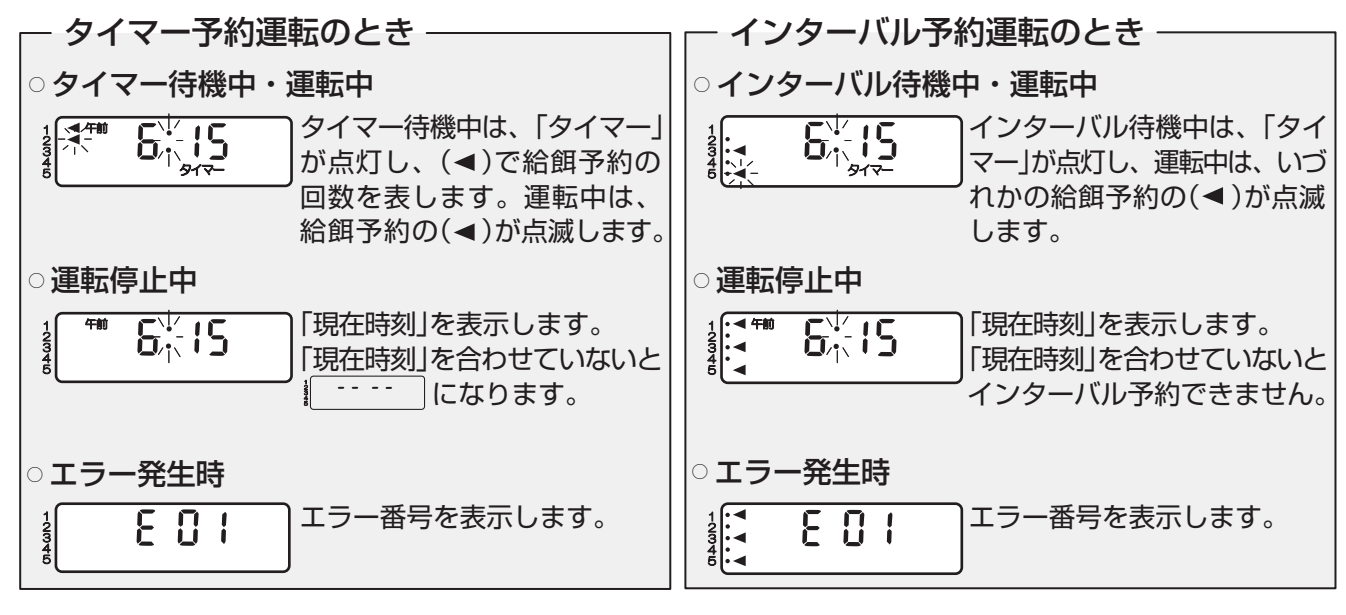

### -手動運転のとき

### ○運転中

0 / 30\*

「給餌時間(餌排出時間)」を表示します(手動運転開始からの運転時間を表示)。 (1分30秒経過の表示)

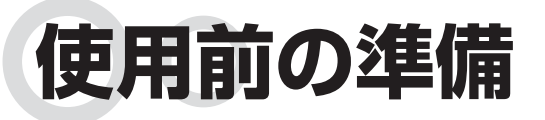

# $\bigcirc \bigcirc$

### 餌散布設定のしかた

### 【餌散布範囲を決める】

餌散布範囲は『餌散布設定』スイッチにより、次の2通りに設定できます。

但し、近距離で使用するときは設置前に餌散布羽根の位置を変更する必要があります。

(工場出荷時は広範囲に設定されています)

「餌散布羽根の羽根位置変更のしかた」に従い、設定してください。なお、試運転後に餌散布 範囲を決定するときは、仮設置を行なってから試運転を行なってください。

内側

外側

### <餌散布範囲のイメージ>

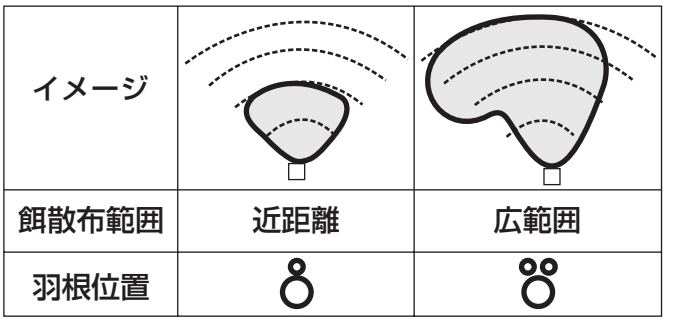

※図の散布範囲はあくまでもイメージです。 餌のメーカー・形状・池からの機器の高さなど により散布距離・範囲が異なります。試運転に て実際に餌を散布し、確認してください。 

 「頭散布設定』スイッチ

 "餌散布設定』スイッチ

 ※餌散布設定スイッチが内側のときは、所要
 時間が[×1~×10]に設定されます。

 外側のときは、「×20~×80]に設定され

 新館所要時間の設定方法の詳細は

ご注意:羽根位置の変更は、別途作業となります。取扱説明書を参照の上、作業を行って下さい

所要時間設定

x20 x40

散布設定

8\_8

近距離広範囲

羽根位置

広範囲

්රි

ます。。 和時所安时间の設定力法の詳細は / ページを参照してください。

餌散布羽根の羽根位置変更のしかた(近距離に設定するとき)

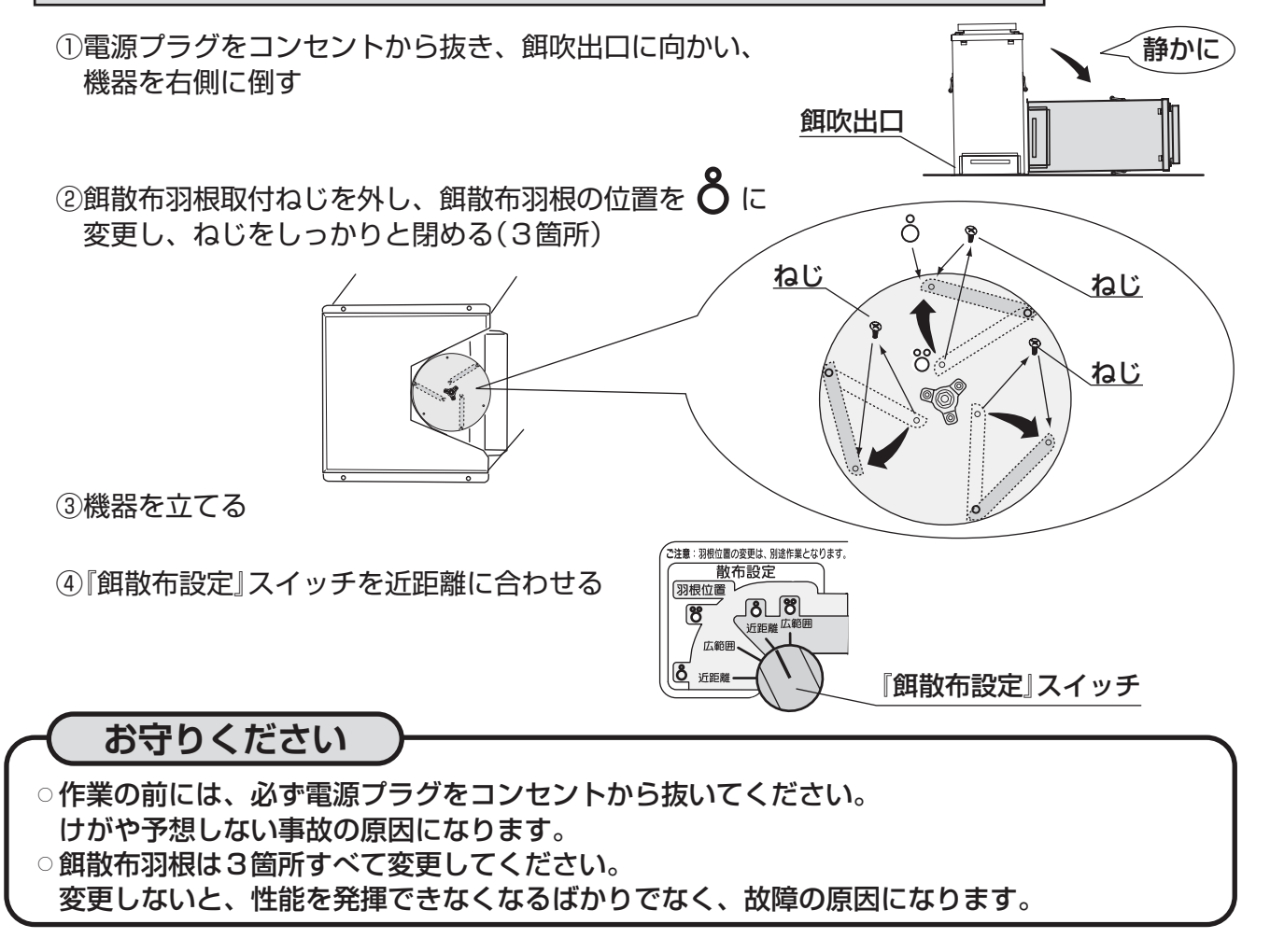

### 機器の設置のしかた

### 【機器を設置する】

機器は水平で安定した場所に設置し、転倒防止処置を確実に行ない、同梱のアース棒を必ず 機器に取り付け、処置を行なってください。

### 転倒防止処置のしかた

○機器は2通りの方法で転倒防止処置が行えます。
 設置状況、場所により適切な処置を行なってください。
 ①転倒防止施工孔を利用した、ペグ、
 ②取っ手を利用した、ワイヤーなどによる固定

TELETINE THE THE TELETINE THE TELETINE TELETINE TELETINE

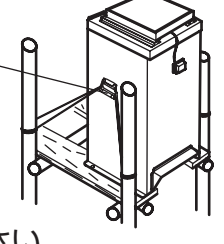

転倒防止施工孔

※餌散布円盤の真下の部分は板などがこないよう設置してください。 餌散布円盤の真下に板などがあると、使用しているうちに餌が積もり、餌散布円盤が回らなく なることがあります。

取っ手

お守りください

次の場所には、設置しないでください。 ○不安定な場所、転倒防止処置を行えない場所

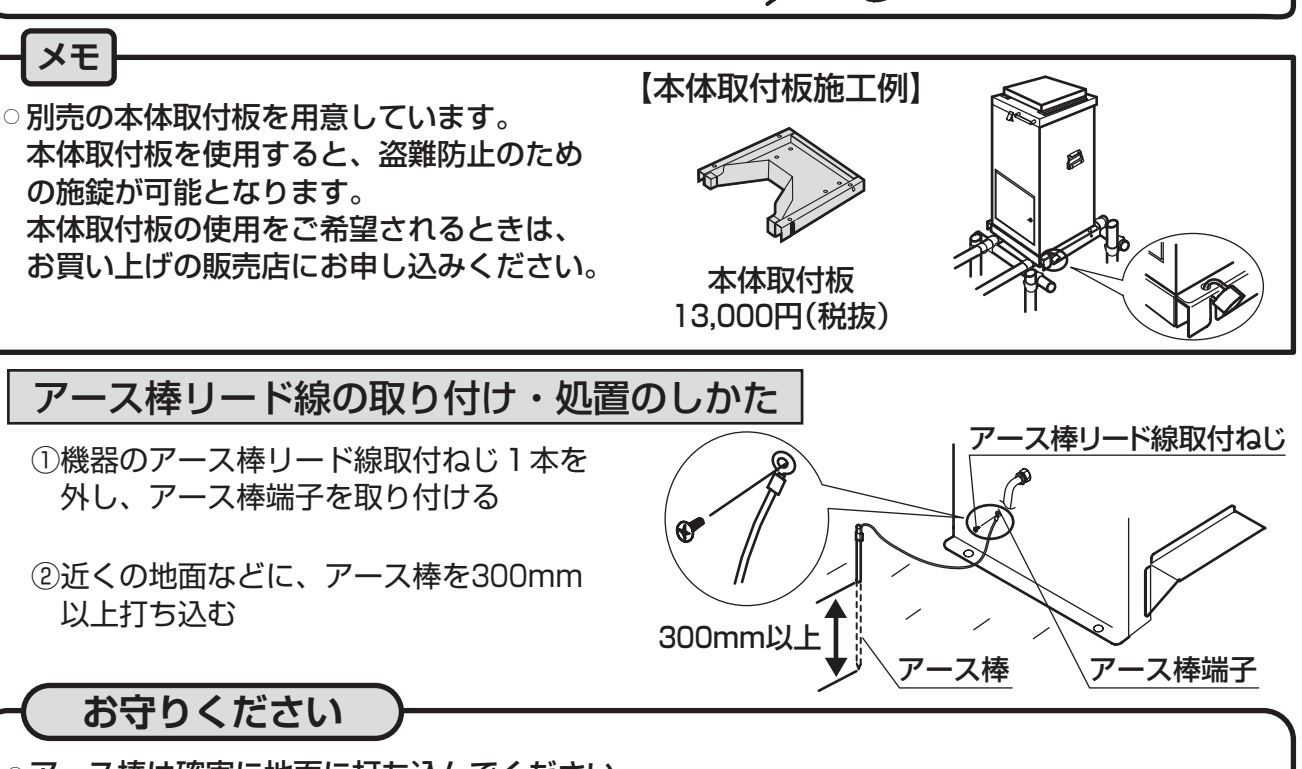

アース棒は確実に地面に打ち込んでください。
 確実に処置を行わないと感電の原因になることがあります。
 アース棒はコンクリートやセメントなどに無理に打ち込まないでください。
 破損するおそれがあります。機器の近くにアース棒が打ち込めないときは、弊社お客様ご相談窓口にご相談ください。

# 使用前の準備

お守りください

# 運転開始前の準備と確認 OO 【電源を接続する】 (100 V)に差し込んでください。

### ○ 200 V 電源には絶対に差し込まないでください。火災・感電・故障の原因になります。

- ○タコ足配線はしないでください。火災の原因になります。
- ○電源プラグは、漏電ブレーカーに接続されているコンセントを使用してください。 感電や予想しない事故の原因になります。

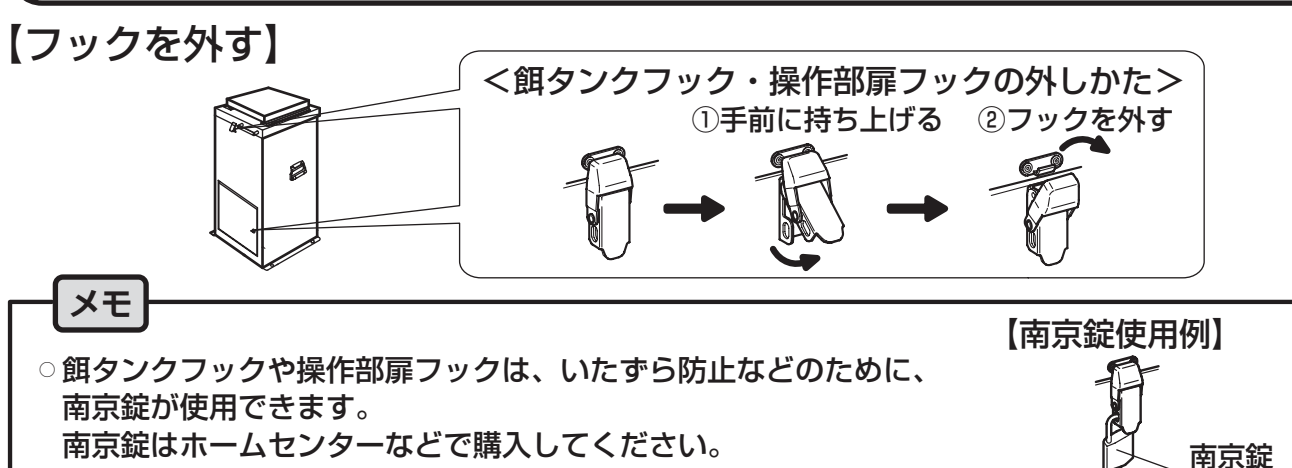

### 【試運転する】

ご使用前

使用前の準備

13ページの「手動運転の使いかた」に従い、餌が正常に吹き出すことを確認してください。 また、手動運転で餌のメーカー・形状ごとに基準となる餌の重量の給餌時間を測定し、給餌 所要時間も併せて設定してください。

### 【給餌所要時間を設定する】

池の大きさや飼育量に合わせ、給餌の所要時間を次の8通りから選択できます。 餌の種類や粒径に応じて、適切な餌の出方を、『所要時間設定』スイッチで設定してください。

| 所要時間設定 | 運転   | 動作時間 | 停止時間  | ご注意:羽根位置の変更は、別途作業となります。取扱説明書を参照の上、作業を行って下さい。      |
|--------|------|------|-------|---------------------------------------------------|
| × 1    | 連続運転 | _    | _     | 新布設定<br>新要時間設定<br>第根位置<br>×20                     |
| ×2     |      | 0.5秒 | 0.5秒  |                                                   |
| ×5     |      | 0.5秒 | 2.0秒  |                                                   |
| ×10    |      | 0.5秒 | 4.5秒  |                                                   |
| ×20    | 間欠運転 | 0.5秒 | 9.5秒  |                                                   |
| ×40    |      | 0.5秒 | 19.5秒 | (上記の例は×5です)                                       |
| ×60    |      | 0.5秒 | 29.5秒 | ※餌散布設定スイッチが内側のときは、所要時間<br>が「×1~×101に設定されます。外側のときは |
| ×80    |      | 0.5秒 | 39.5秒 | 「×20~×80」に設定されます。 54-3                            |

、所要時間設定による給餌運転の動作・停止時間

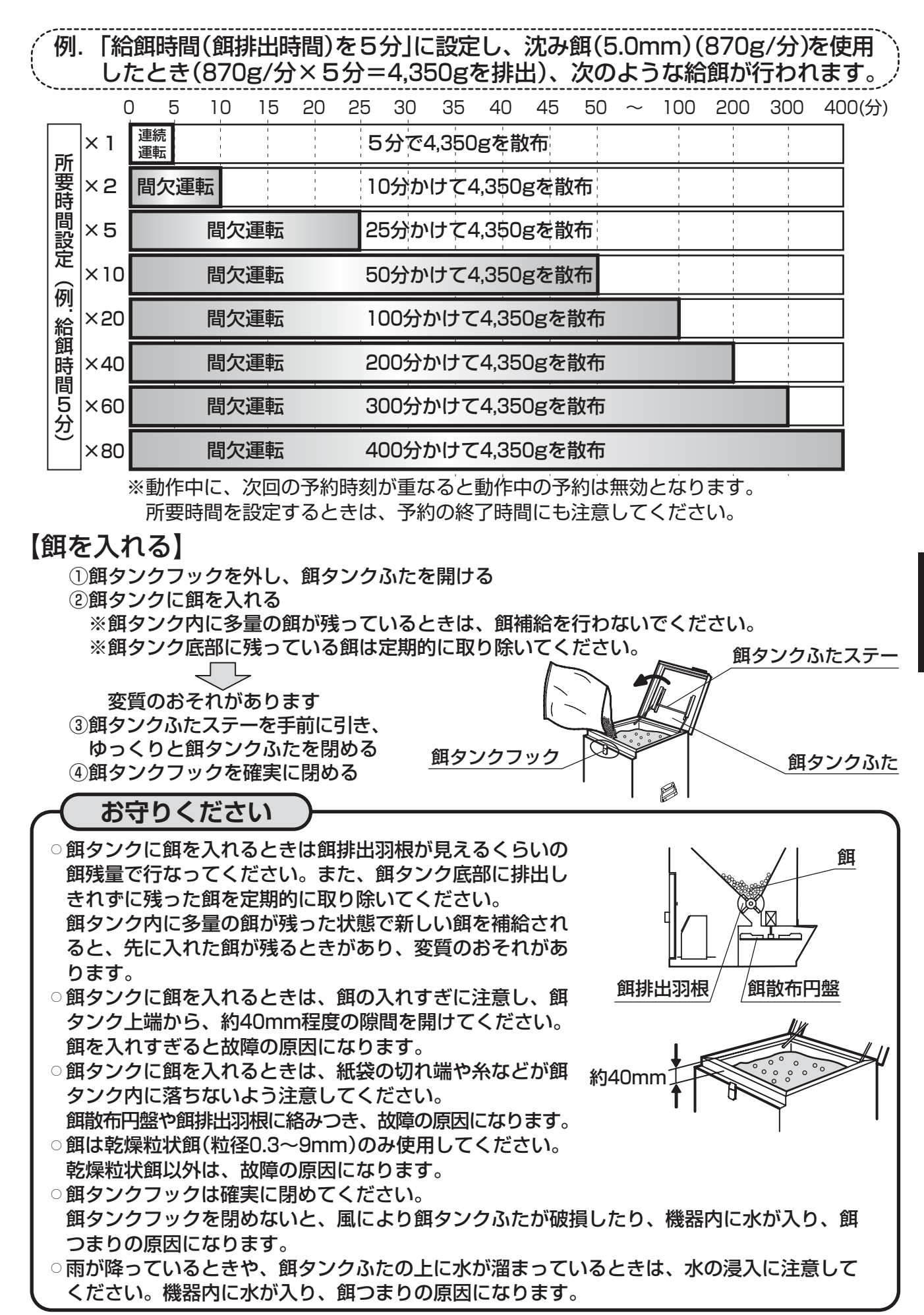

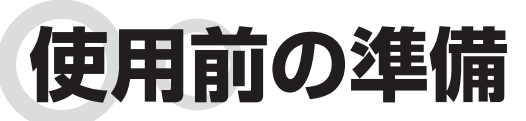

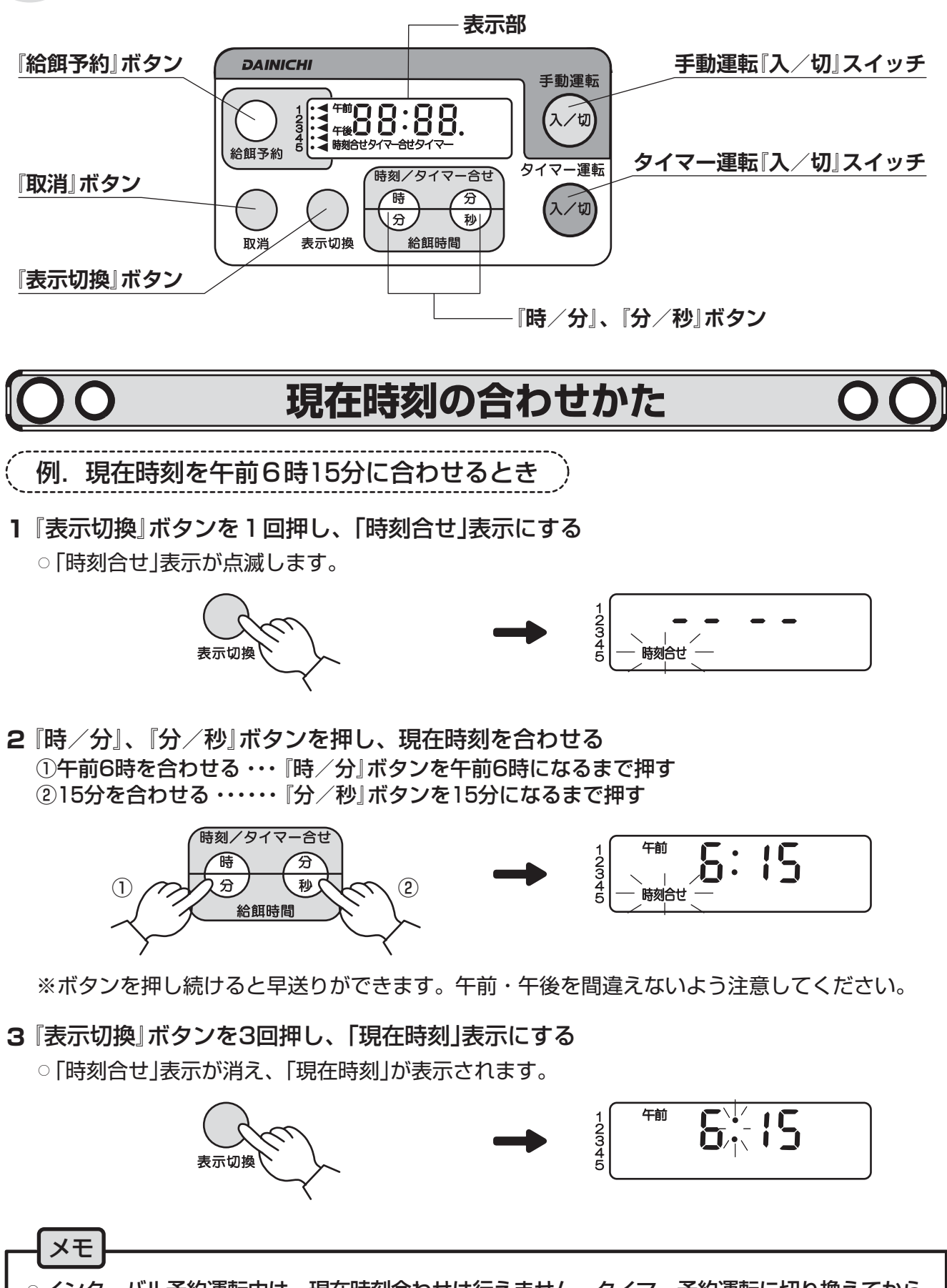

○インターバル予約運転中は、現在時刻合わせは行えません。タイマー予約運転に切り換えてから、 合わせてください。12--ジ

ご使用前使用前の準備

# 運転方法の使いわけかた

### 運転方法の種類と概要

### 運転方法には次の3通りがあります。用途に合わせてご使用ください。

### 【手動運転の概要】

基準となる餌の重量を、どのくらいの時間で排出するかを把握するときにお使いください。 手動運転は最長90分で自動的に停止します。13~ジ

※所要時間設定がどの設定でも、実際に動いた時間のみ表示します(停止時間は含まない)。

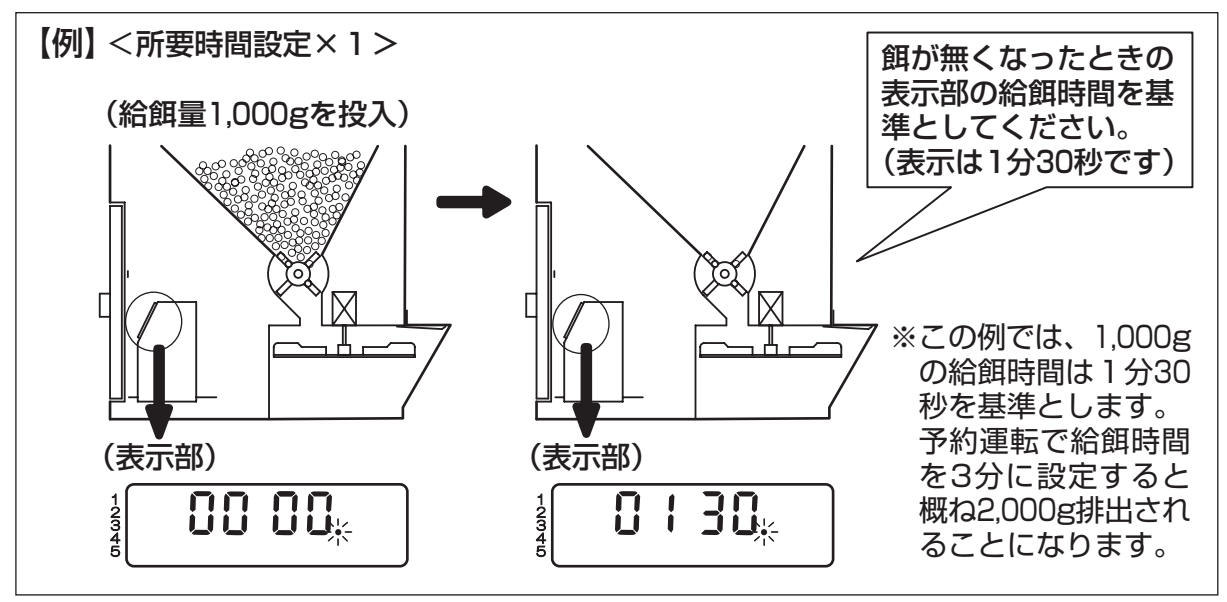

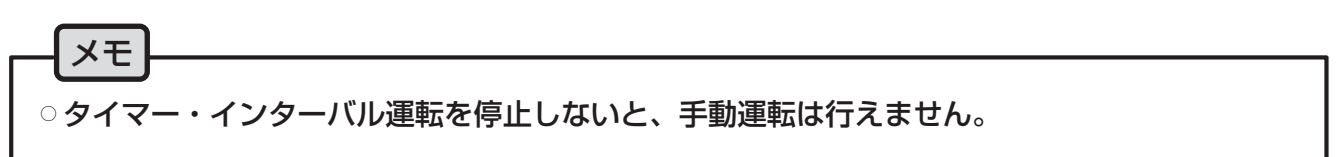

### 【タイマー予約運転の概略】

毎日、予約した時刻に、設定した給餌量を給餌したいときにお使いください。13-->> タイマー予約は1日最大10回まで予約ができます(時刻と給餌量はそれぞれ任意に設定可能)。

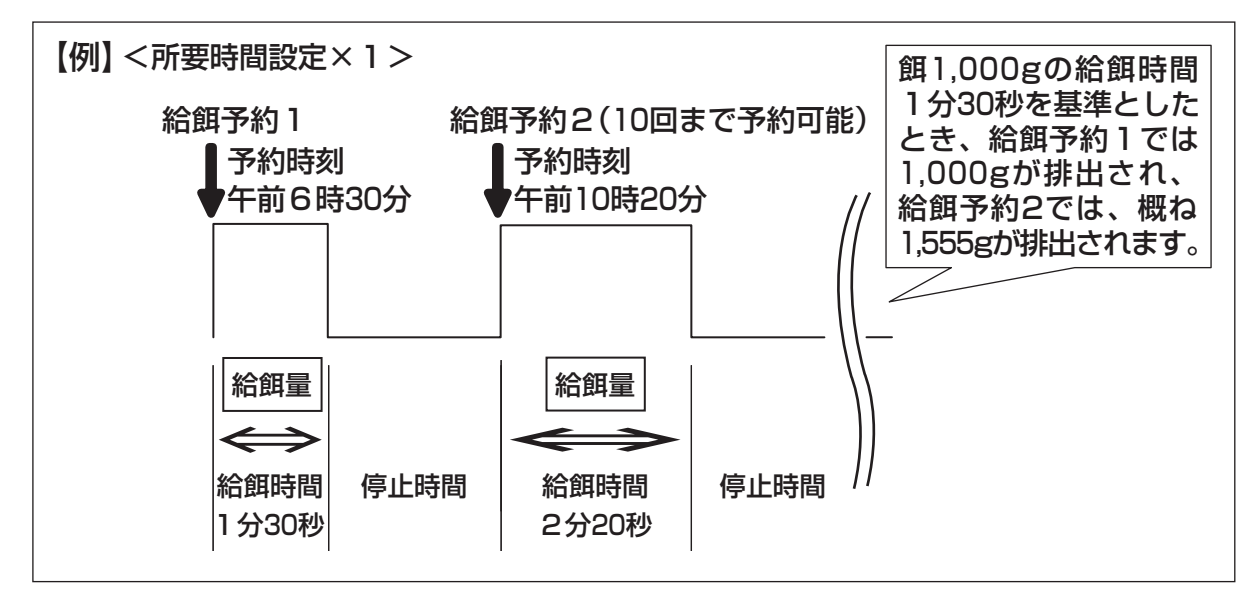

使用方法

# 運転方法の使いわけかた

### 【インターバル予約運転の概略】

毎日、設定した稼動時間の間に、設定した分割回数で、1日の給餌時間(排出時間)を均等に 分割し、同じ時刻より等間隔で給餌を開始したいときにお使いください。

1日最大24回まで均等分割予約ができます。19ページ

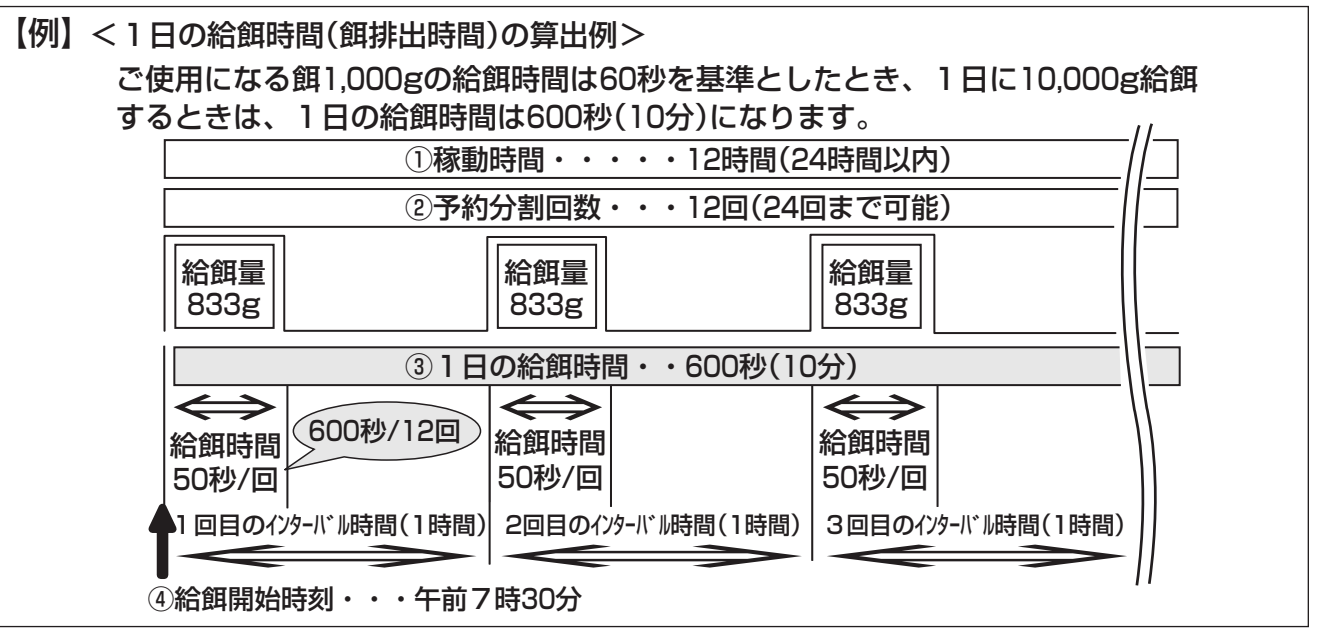

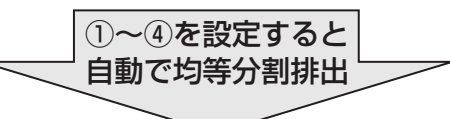

|               | ② <b>予約回数</b><br>12回目 | ③1日の給餌時間<br>600秒(10分) | 給餌量<br>10,000g | ④給餌開始時刻<br>午前7時30分 |
|---------------|-----------------------|-----------------------|----------------|--------------------|
|               | 1回目                   | 50秒                   | 833g           | 午前7時30分            |
|               | 2回目                   | 50秒                   | 833g           | 午前8時30分            |
| 1             | 3回目                   | 50秒                   | 833g           | 午前9時30分            |
| <b>修</b><br>動 | 4回目                   | 50秒                   | 833g           | 午前10時30分           |
| 時<br>間        | 5回目                   | 50秒                   | 833g           | 午前11時30分           |
|               | 6回目                   | 50秒                   | 833g           | 午後12時30分           |
| 12            | 7回目                   | 50秒                   | 833g           | 午後1時30分            |
| 間             | 8回目                   | 50秒                   | 833g           | 午後2時30分            |
|               | 9回目                   | 50秒                   | 833g           | 午後3時30分            |
|               | 10回目                  | 50秒                   | 833g           | 午後4時30分            |
|               | 11回目                  | 50秒                   | 833g           | 午後5時30分            |
|               | 12回目                  | 50秒                   | 833g           | 午後6時30分            |

※給餌量は計算上の数値であり、実際には多少の誤差があります。

メモ

○運転中に電源プラグをコンセントから抜いたり、停電したときは、運転が停止します。
 設定内容を確認してから、再度、運転を開始してください。

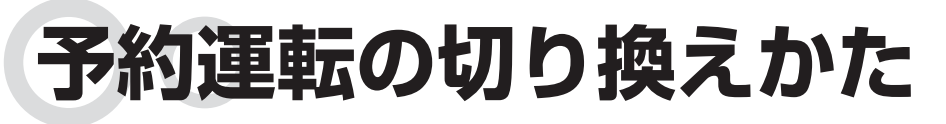

### 〇〇 予約運転を切り換えるとき

タイマー予約とインターバル予約が両方とも設定してあるときは、表示されている予約運転 が有効となります。どちらも設定は保持されていますので用途に合わせて予約運転を切り換 えて使用してください(工場出荷時はタイマー予約運転に設定してあります)。

(タイマー予約からインターバル予約に切り換えるとき)

1 タイマー待機中のときは、タイマー『入/切』スイッチを1回押す ○「タイマー」表示が消え、「現在時刻」表示になります。

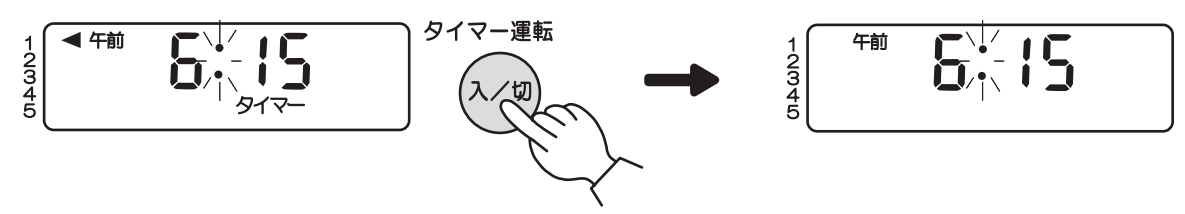

2 『給餌予約』ボタンを押しながら、タイマー『入/切』スイッチを5秒間押す ○インターバル予約運転になります。

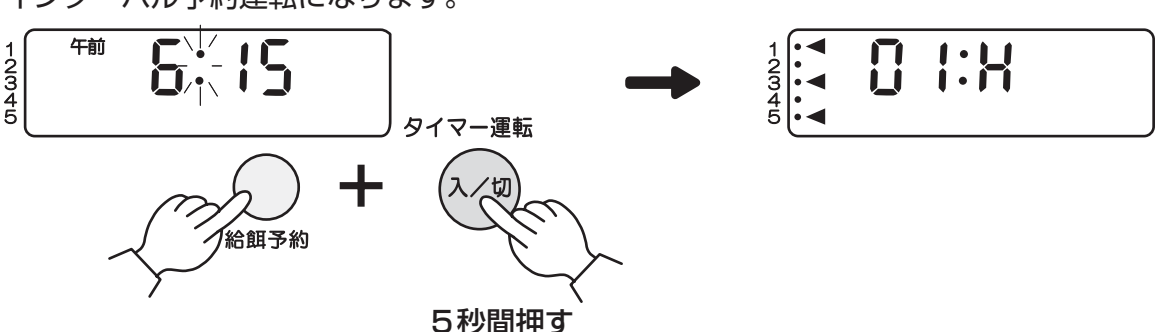

3 タイマー『入/切』スイッチを1回押す

○インターバル待機中になります(予約の設定がされていないと待機中にはなりません)。

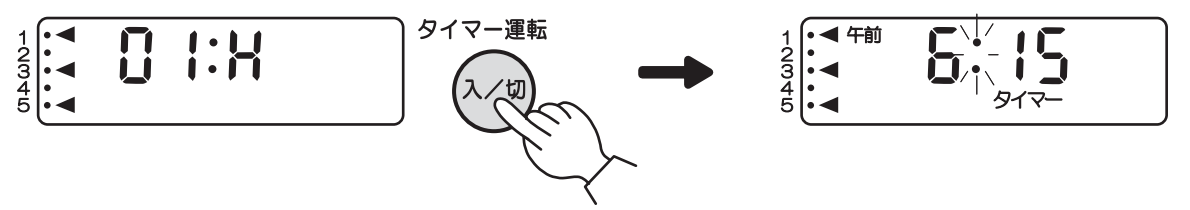

インターバル予約運転からタイマー予約運転に切り換えるときは、同じ手順で行なってください。

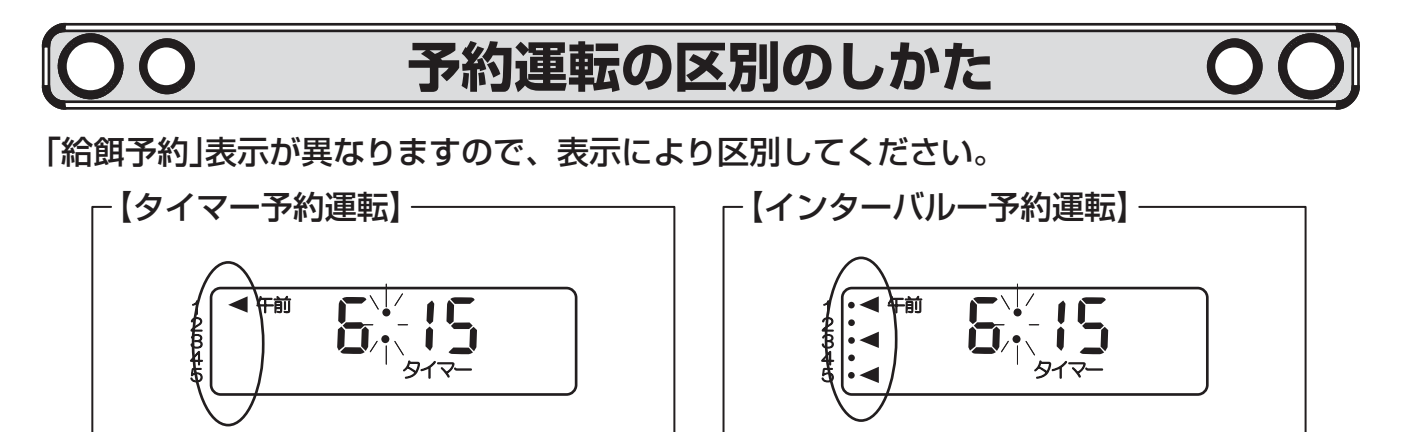

# 手動運転の使いかた

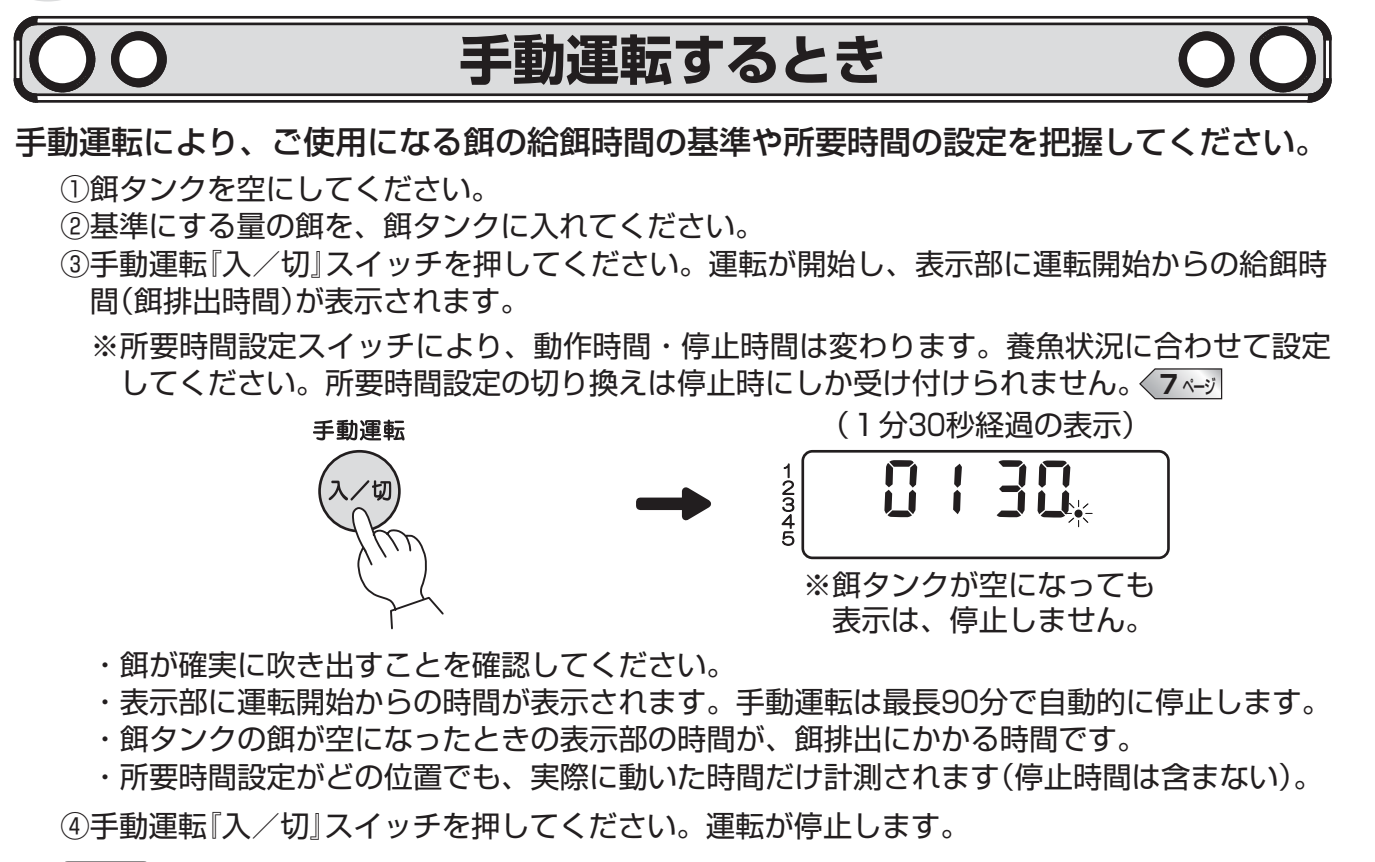

○タイマー・インターバル待機中や運転中は、手動運転は行えません。タイマー運転『入/切』 スイッチを押し、運転を停止してから手動運転を行なってください。16~ジ 22~ジ

# **タイマー予約運転の使いかた** 〇〇 タイマー予約運転するとき 〇〇

手動運転で給餌量をあらかじめ把握してからタイマー予約運転をご使用ください。 タイマー予約運転を使用するときは、現在時刻・予約時刻・給餌時間(餌排出時間)を合わせ てください。1度合わせると、毎日同じ時刻に同じ時間、自動給餌されます。 タイマー予約運転は1日10回まで予約ができます。

### 【給餌予約の表示】

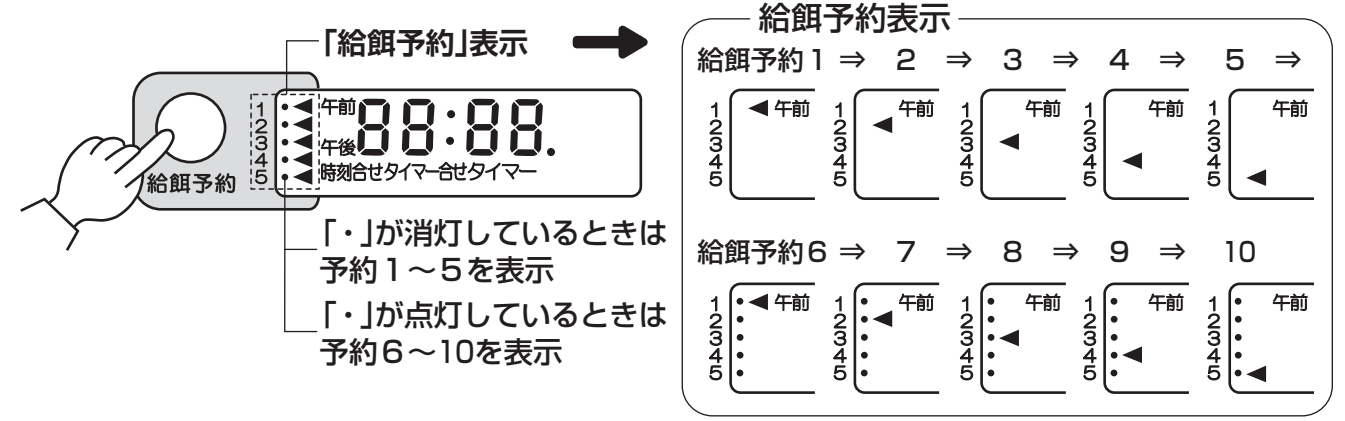

メモ

# タイマー予約運転の使いかた

【給餌予約の合わせかた】

<予約時刻の合わせかた・・・予約をする前に必ず現在時刻を合わせてください>

(例.給餌予約1・・・予約時刻を午前6時30分に合わせるとき)

1「現在時刻」表示を確認し、『表示切換』ボタンを2回押す ○「タイマー合せ」が点滅します。

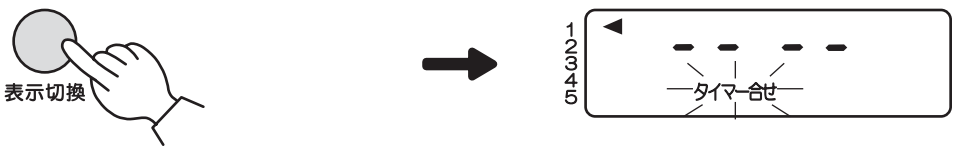

2「給餌予約」表示(◀)が1であることを確認する 1でなければ『給餌予約』ボタンを押し、1に合わせる

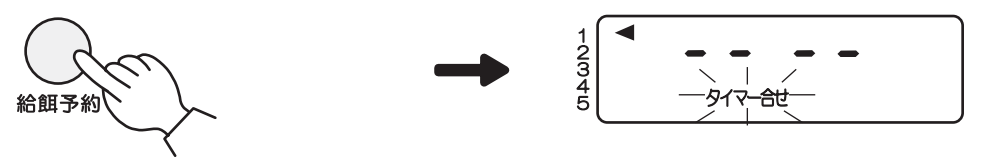

3 『時/分』、『分/秒』ボタンを押し、予約時刻を合わせる ①午前6時を合わせる・・・『時/分』ボタンを午前6時になるまで押す ②30分を合わせる・・・・『分/秒』ボタンを30分になるまで押す

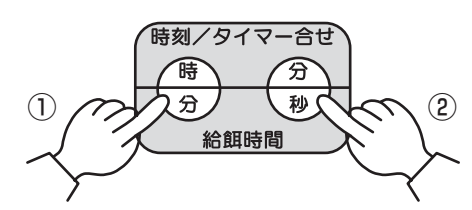

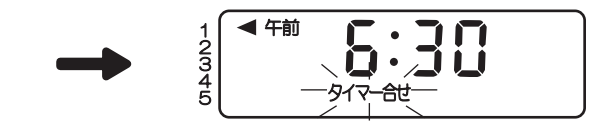

※ボタンを押し続けると早送りができます。 午前・午後を間違えないよう注意してください。

給餌予約1の予約時刻合わせが完了しました。 給餌予約2~5の予約時刻を合わせるときも、給餌予約1と同じ手順で行なってください。

(例.給餌予約6・・・予約時刻を午前10時20分に合わせるとき)

1 『給餌予約』ボタンを押し、「給餌予約」表示(◀)を6(1・)に合わせる (13~)

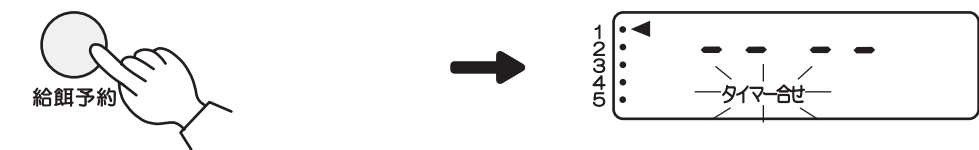

2 『時/分』、『分/秒』ボタンを押し、予約時刻を合わせる ①午前10時を合わせる・・・『時/分』ボタンを午前10時になるまで押す ②20分を合わせる・・・・『分/秒』ボタンを20分になるまで押す

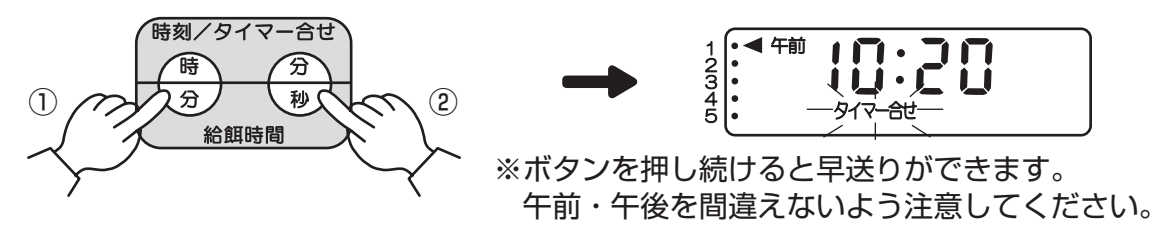

給餌予約6の予約時刻合わせが完了しました。 給餌予約7~10の予約時刻を合わせるときも、給餌予約6と同じ手順で行なってください。

# タイマー予約運転の使いかた

<給餌時間(餌排出時間)の合わせかた> 例. 給餌予約1・・・給餌時間を1分30秒に合わせるとき 1 『表示切換』ボタンを押す 234 2 「給餌予約」表示(◀)が1であることを確認する 1でなければ『給餌予約』ボタンを押し、1に合わせる 給餌予約 3 『時/分』、 『分/秒』 ボタンを押し、 給餌時間を合わせる ① ] 分を合わせる ・・・・ 『時/分』 ボタンを ] 分になるまで押す ②30秒を合わせる・・・『分/秒』ボタンを30秒になるまで押す 時刻/タイマー合せ 0 1 30. 分 秒  $\widehat{\mathbf{1}}$ (2) 給餌時間 ※ボタンを押し続けると早送りができます。 給餌予約1の給餌時間合わせが完了しました。 給餌予約2~5を予約するときも、給餌予約1と同じ手順で行なってください。 例. 給餌予約6・・・給餌時間を2分20秒に合わせるとき ) 1 『給餌予約』ボタンを押し、「給餌予約」表示(◀)を6(1・)に合わせる (13~-) 給餌予約 2 『時/分』、 『分/秒』 ボタンを押し、 給餌時間を合わせる ①2分を合わせる ・・・・ 『時/分』 ボタンを2分になるまで押す ②20秒を合わせる・・・・『分/秒』ボタンを20秒になるまで押す 時刻/タイマー合せ 02 20. Э 秒 給餌時間 ※ボタンを押し続けると早送りができます。

タイマー予約運転の使いかた

給餌予約6の給餌時間合わせが完了しました。 給餌予約7~10の予約するときも、給餌予約6と同じ手順で行なってください。 3『表示切換』ボタンを1回押し、「現在時刻」表示にする

### 【タイマー運転の開始と表示確認】

1 現在時刻を確認する

※現在時刻が合っていないときは、「現在時刻の合わせかた」に従い合わせてください。 (9~)

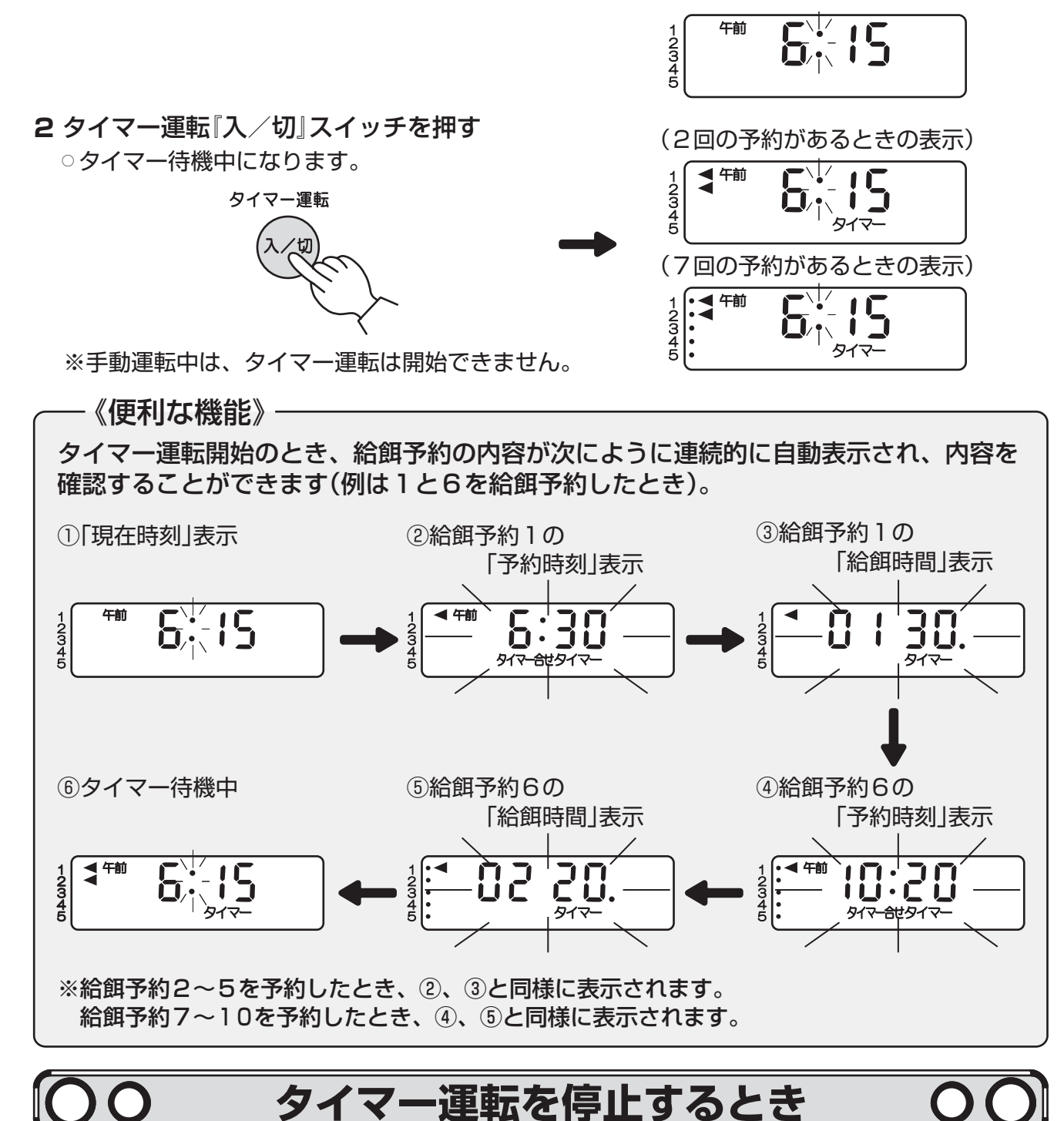

タイマー予約運転の使い

か

た

1 タイマー運転『入/切』スイッチを押す

○「タイマー」表示が消え、「現在時刻」表示になり、タイマー運転が停止します。

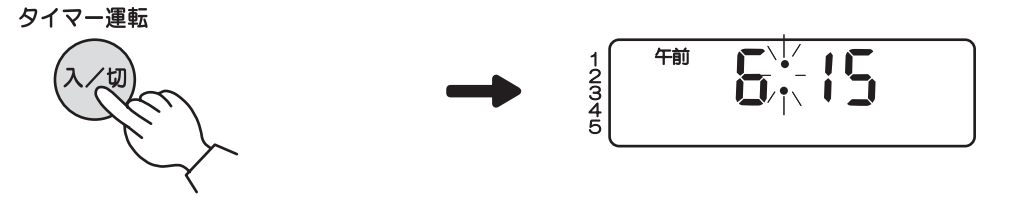

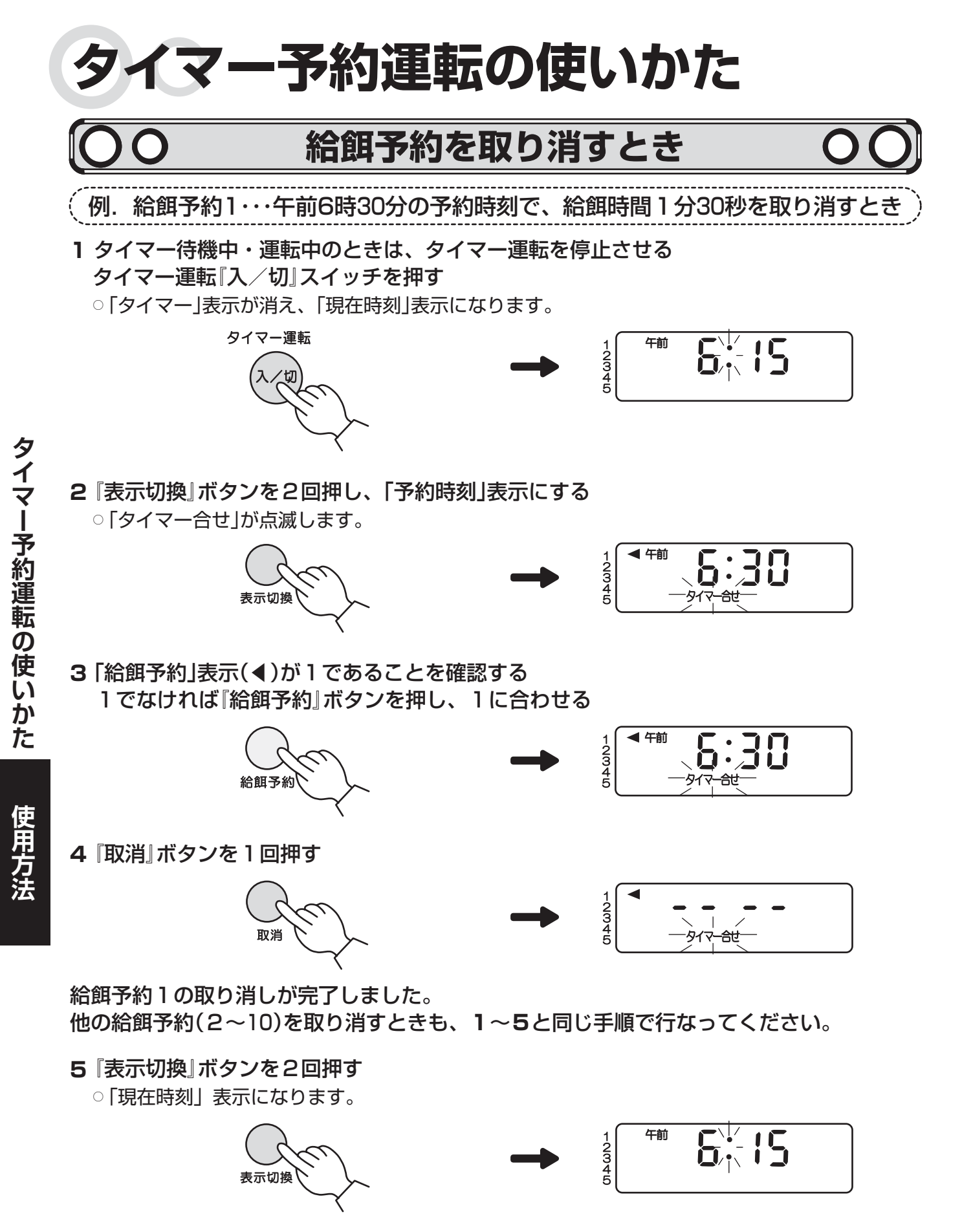

再度、給餌予約したいときは、改めて給餌予約をしてください。

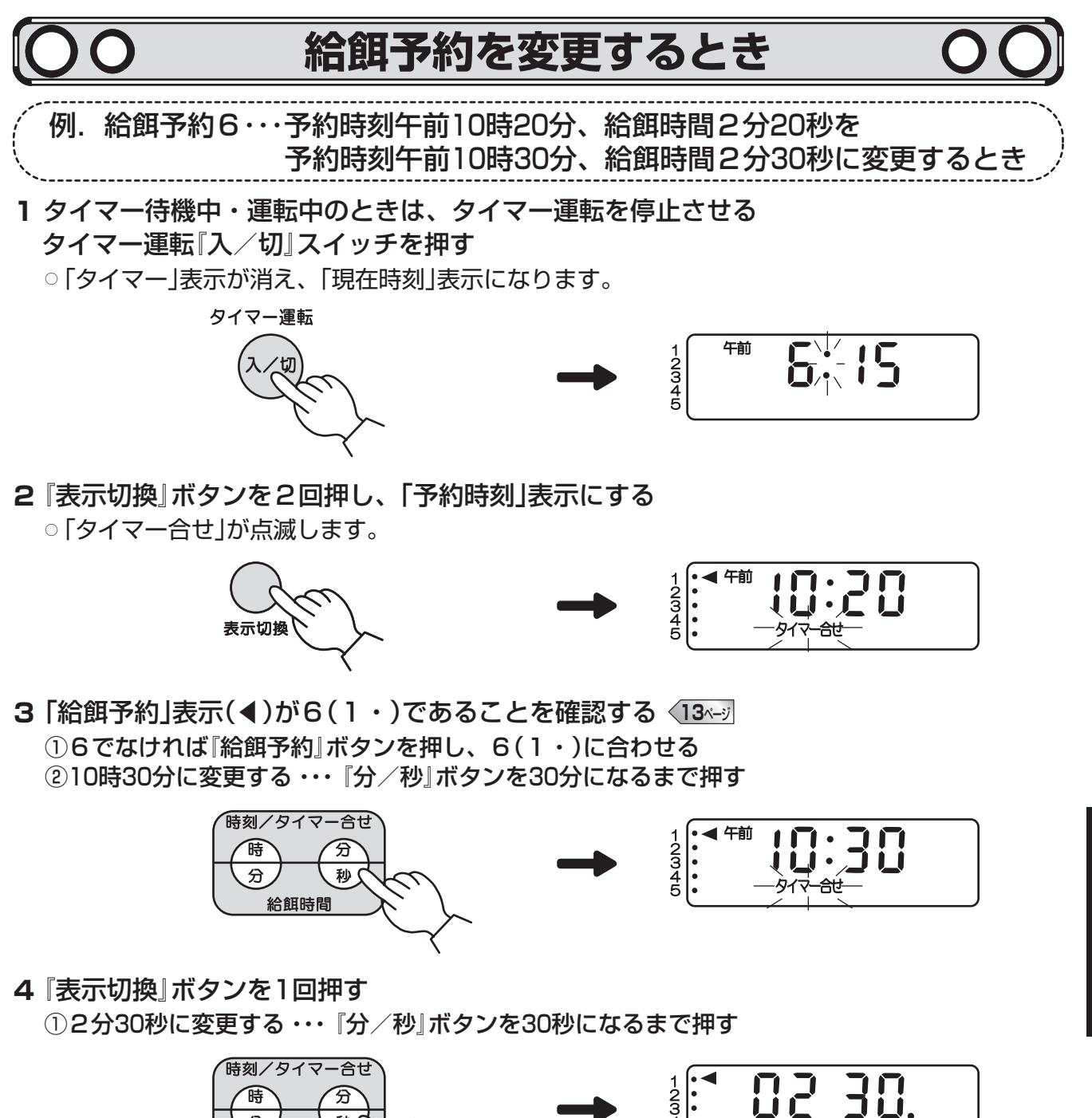

○
 ※ボタンを押し続けると早送りができます。

給餌予約6の変更が完了しました。 他の給餌予約(1~5、7~10)を変更するときも、1~4と同じ手順で行なってください。

- 5 『表示切換』ボタンを1回押す
  - ○「現在時刻」表示になります。

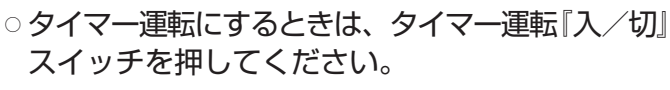

タイマー予約運転の使い

か

た

使用方法

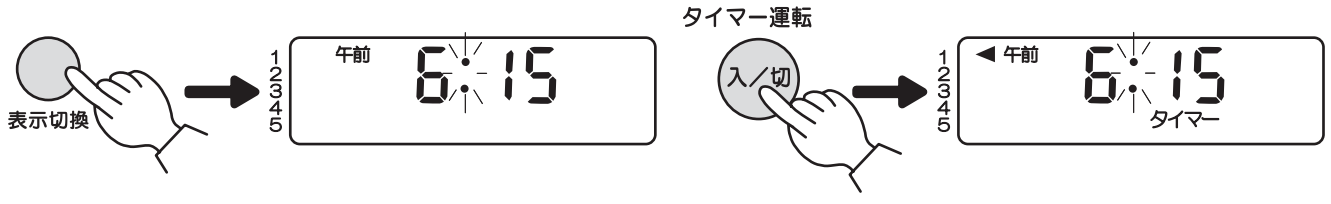

# インターバル予約運転の使いかた

# ○○ インターバル予約運転するとき ○○

### 【インターバル予約のしかた】

手動運転で給餌量をあらかじめ把握してからインターバル予約運転をご使用ください。 インターバル予約運転を使用するときは、現在時刻が合っていることを確認してから、稼動 時間→予約分割回数→1日の給餌時間(餌排出時間)→給餌開始時刻の順に合わせてください。 1度合わせると、毎日同じ設定で自動給餌されます。

例.午前7時30分~午後7時30分の12時間(稼働時間)で、1日の給餌時間を10分00秒 (給餌量が1,000g/分の餌で1日10Kgを給餌)を12回に分けて給餌するとき

- 1 インターバル予約運転になっていることを確認する
  - ○「稼動時間」表示が表示されています。
  - ○インターバル予約運転になっていないときは、12ページに従って変更してください。

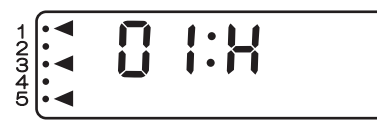

※現在時刻を合わせていないとインターバル予約運転は行えません。

※タイマー予約運転中は、インターバル予約運転は行えません。タイマー運転を停止してから行 なってください。 16-3

2 『時/分』ボタンを押し、稼動時間を12に合わせる

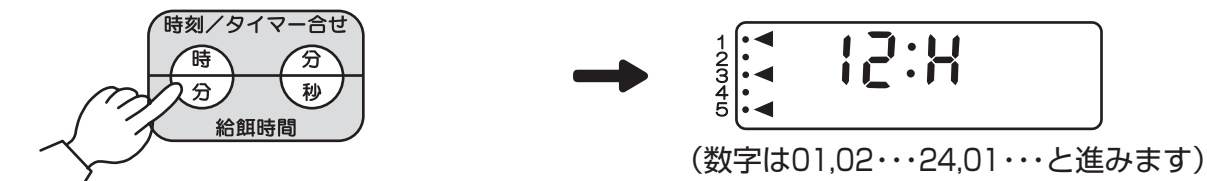

※1~24時間の間で1時間単位で設定できます。

### 3 「稼動時間」表示が表示されているので、『表示切換』ボタンを1回押す

○「予約分割回数」表示になります。

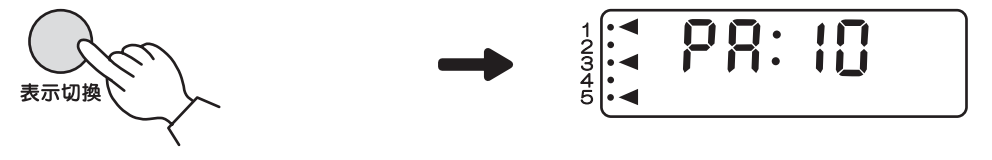

4 『給餌予約』、または 『分 / 秒』 ボタンで予約分割回数を12に合わせる

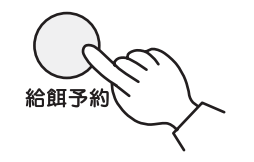

(数字は10,11・・・24,01・・・と進みます)

※1~24回まで設定できます。予約分割回数合わせは、『給餌予約』、『分/秒』ボタンのどちらで も行えます。

- 5「予約分割回数」表示が表示されているので、『表示切換』ボタンを1回押す
  - [1日の給餌時間]表示になります。

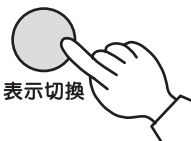

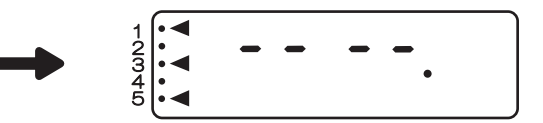

61日の給餌時間を10分00秒に合わる
 ①10分を合わせる・・・・『時/分』ボタンを10分になるまで押す
 ②00秒を合わせる・・・・『分/秒』ボタンを00秒になるまで押す(00秒のときは、押す必要はありません)

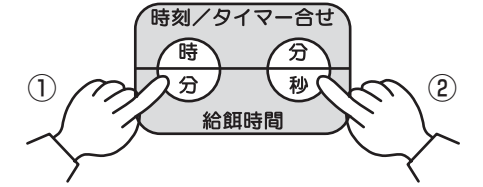

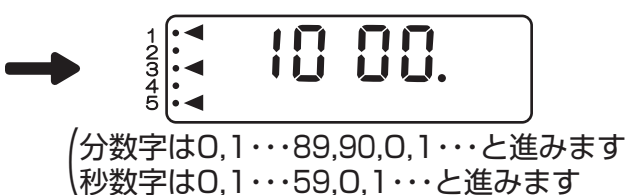

※ボタンを押し続けると早送りができます。最大90分00秒まで設定できます。

7 「1日の給餌時間」表示が表示されているので、『表示切換』ボタンを1回押す ○「給餌開始時刻」表示になり、「タイマー合わせ」が点滅します。

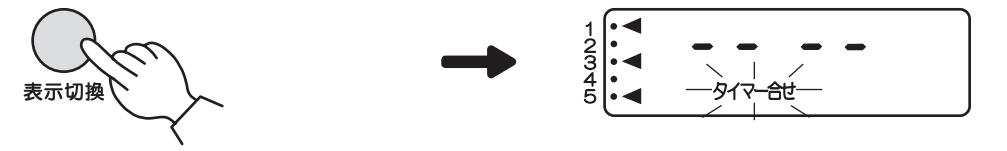

8 給餌開始時刻を午前7時30分に合わせる
 ①『時/分』ボタンを1回押し、午前4:00を表示させる
 ②午前7時を合わせる・・・『時/分』ボタンを午前7時になるまで押す
 ③30分を合わせる・・・・『分/秒』ボタンを30分になるまで押す

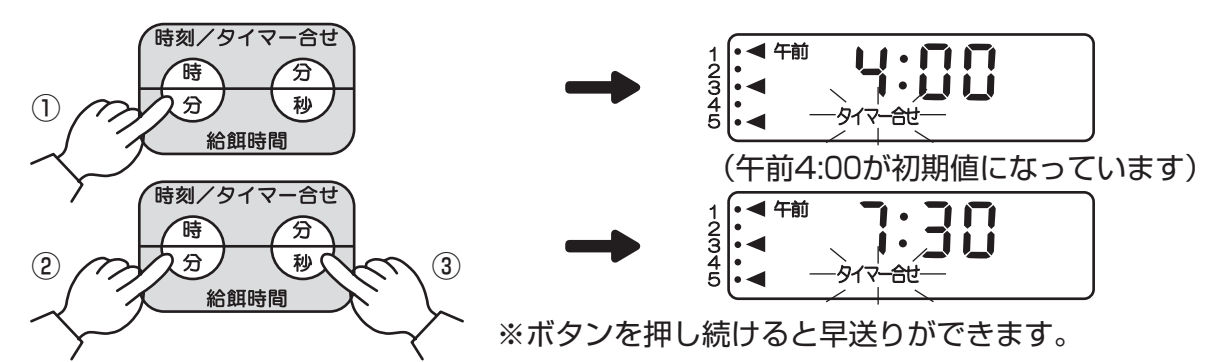

【インターバル運転の開始】

1 タイマー運転『入/切』スイッチを押す ○インターバル待機中になります。

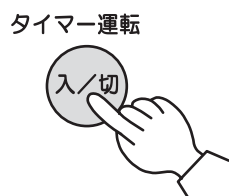

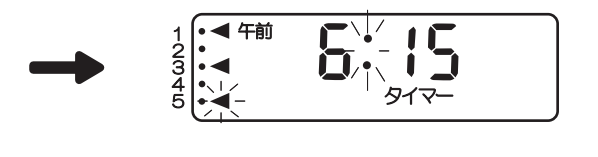

- ○設定した給餌開始時刻(午前7時30分)になるとインターバル運転を開始します。
- ※上記の例で、現在時刻が午前7時30分を過ぎていたときは、翌日の午前7時30分からインターバル 運転を開始します。

# インターバル予約運転の使いかた

### 【インターバル運転中の表示について】

1 設定した給餌開始時刻午前7時30分になるまでは、5・(◀)が点滅しています。

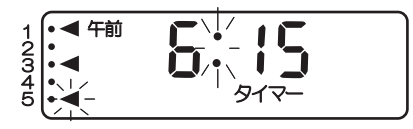

2 給餌開始時刻午前7時30分になると、1・,3・,5・(◀)が点滅し、運転を開始します。

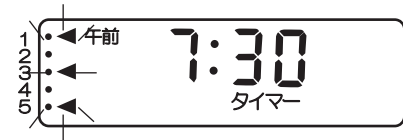

3 所要時間の設定による停止時間中は、1・(◀)が点滅しています。

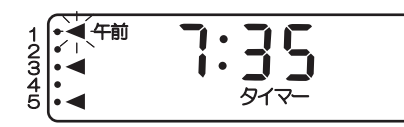

4 2回目以降の給餌開始時刻までは、現在時刻を表示し、3・(◀)が点滅しています。

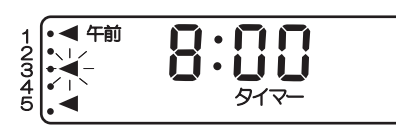

### 【予約内容の表示確認について】

『表示切換』ボタンを1回押すごとに、インターバル予約運転の内容が表示されますので、 予約内容を確認することができます。

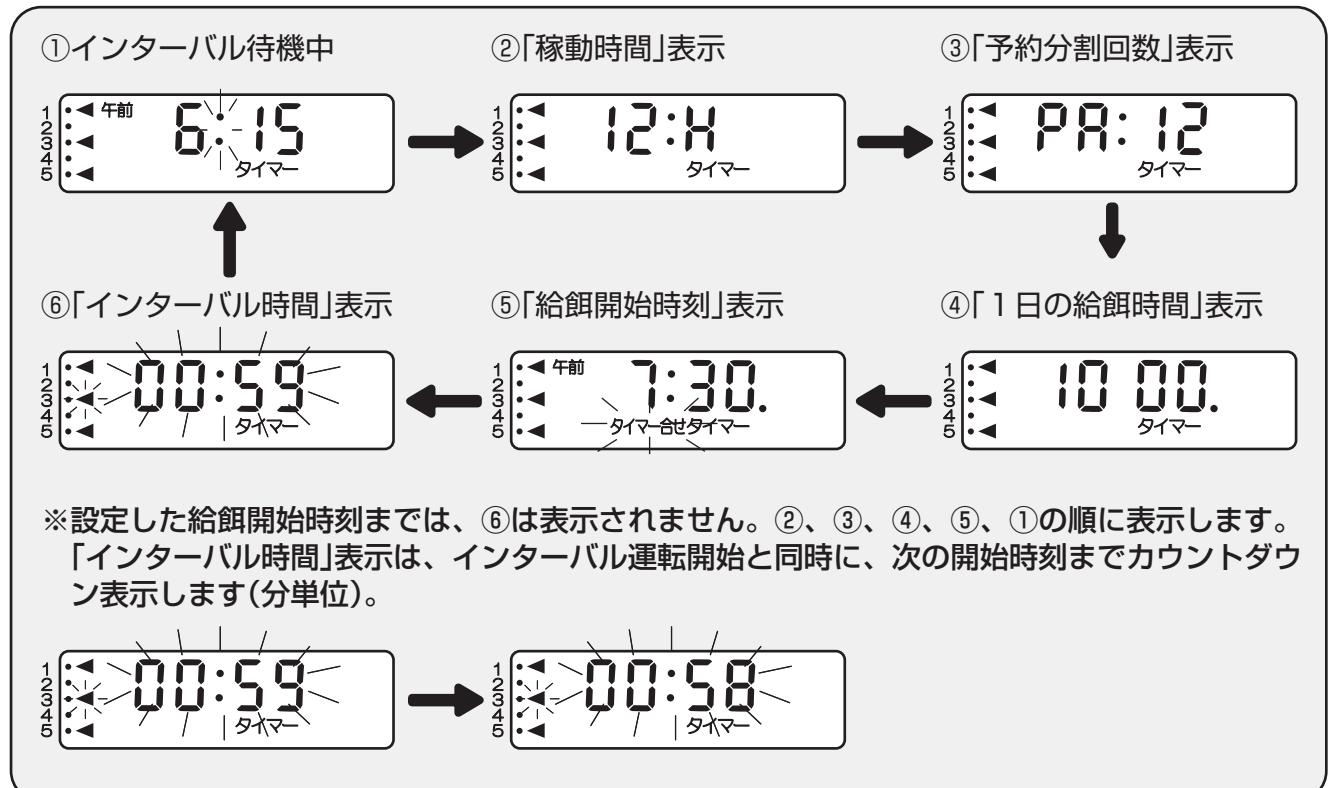

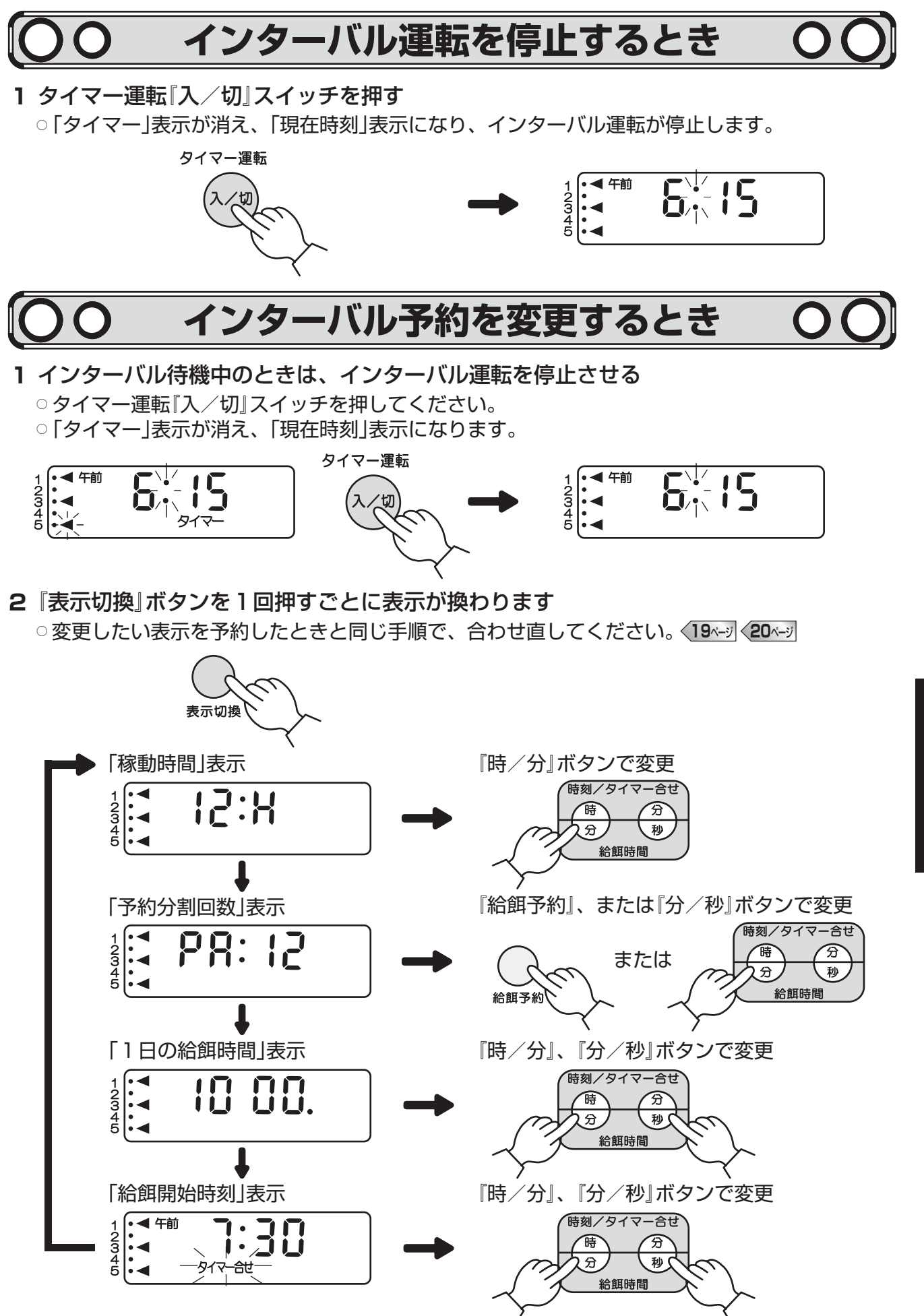

使用方法

# インターバル予約運転の使いかた

### 3 『表示切換』ボタンを1回押す

○「現在時刻」表示になります。

インターバル予約運転の使いかた

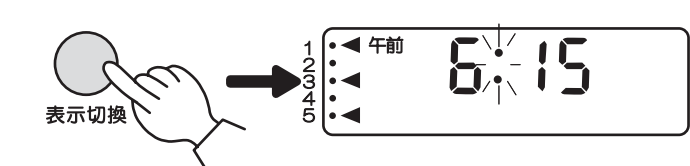

○インターバル運転にするときは、タイマー運転
 『入/切』スイッチを押してください。

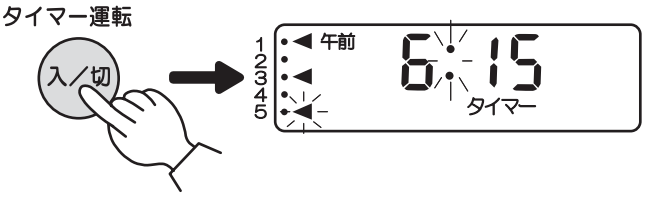

インターバル予約の変更が完了しました。

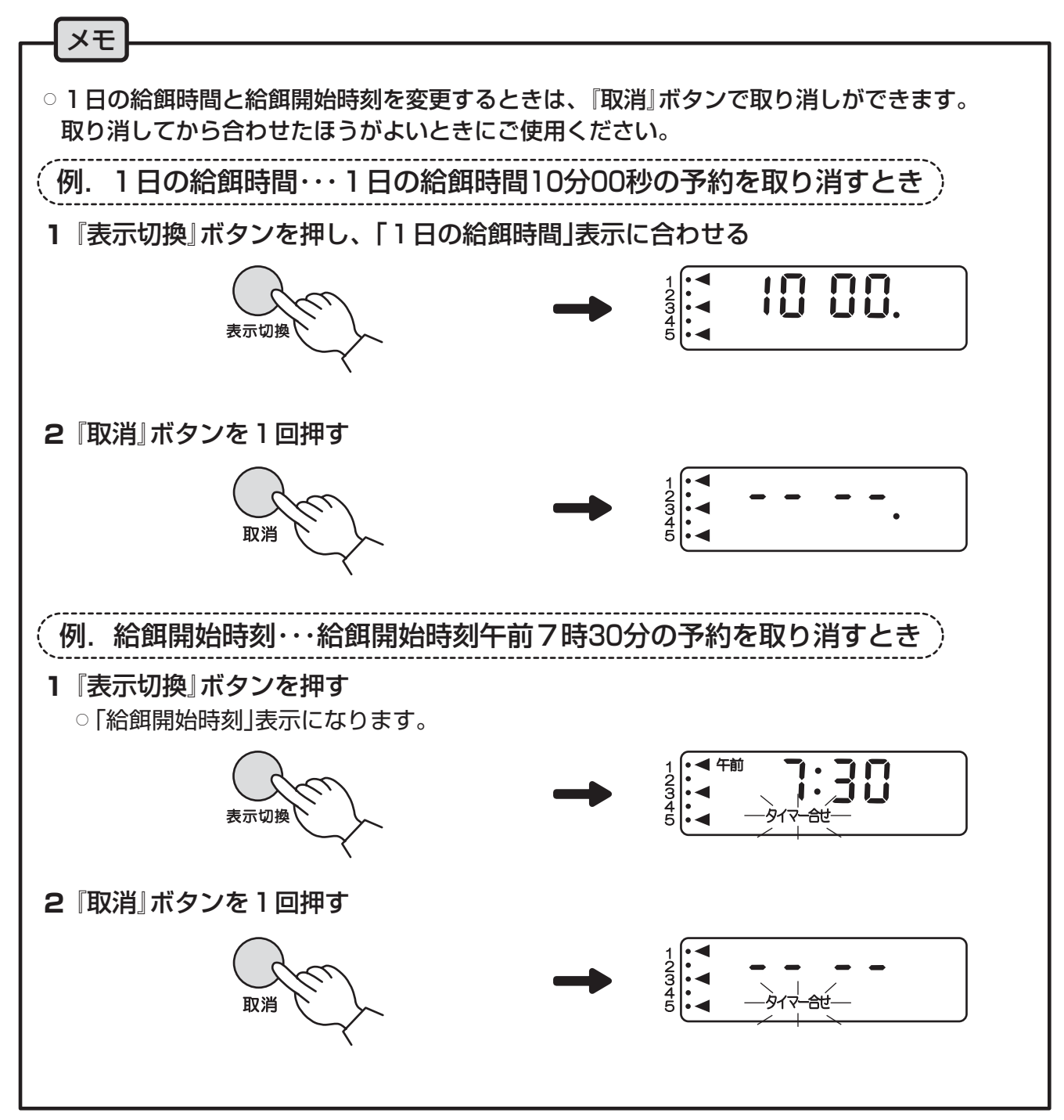

# 点検・手入れのしかた

定期的に次の点検・手入れを行なってください。また、定期的に機器が正常に 動作しているか確認してください。

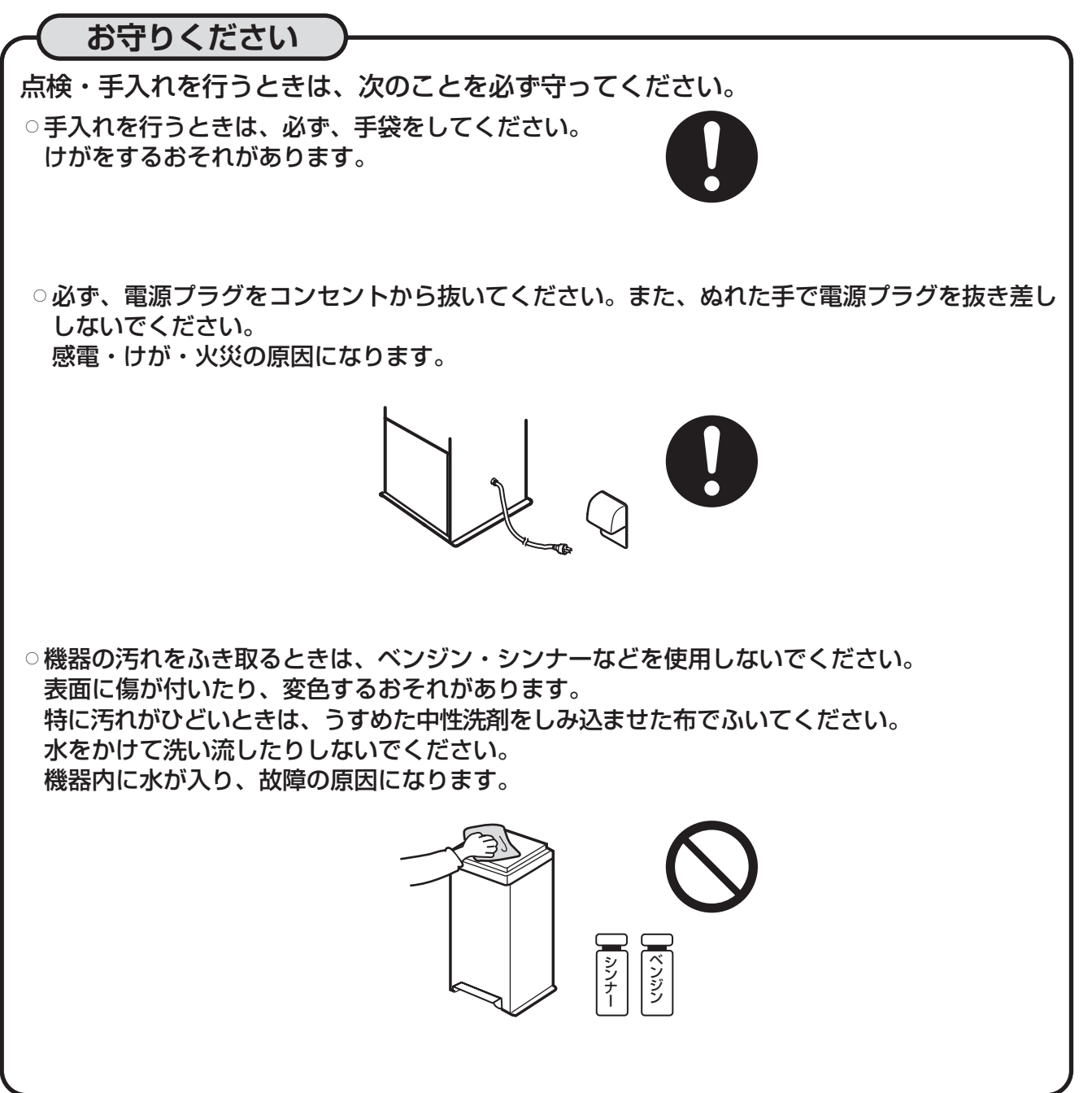

-24-

点検・手入れのしかた

点検・その他

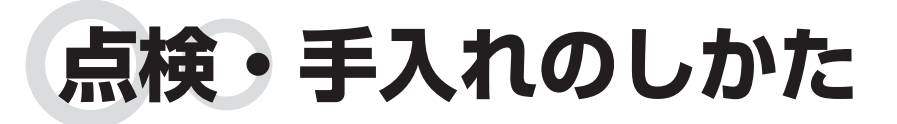

### 餌補給・見回りのたびに

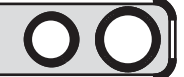

### 餌タンクに餌が入っていることを確認する (Bkg

○ 餌が入っていないときは、餌を補給してください。
 餌が入っていないまま使用を続けると、故障の原因になります。

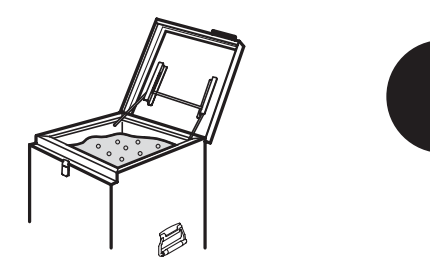

### エラー表示が現れていないか確認する

○操作部扉を開け、表示部にエラー表示が現れているときは、「異常の原因と処置のしかた」に 従ってください。29~ジ

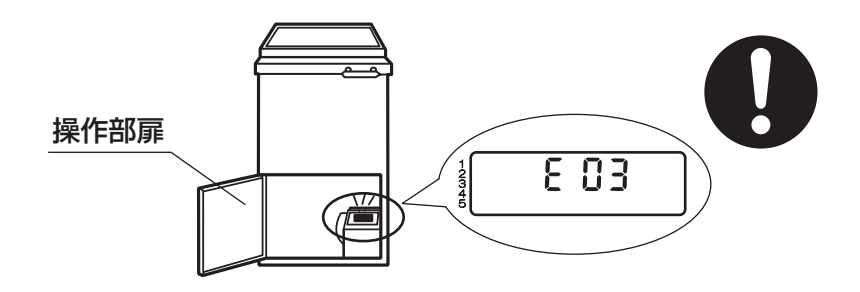

### 機器の手入れをする

○機器をよく絞った布でふいてください。機器を水中、または液中に浸漬したり、水をかけて洗い流したりしないでください。

機器内に水が入り、故障の原因になります。

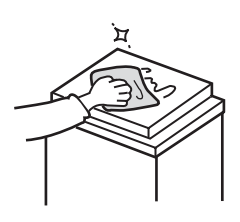

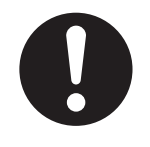

点検・手入れのしかた

# 〇〇 6ヵ月に1回程度 〇〇

餌タンク内に餌が入っていないことを確認し、操作部扉フック・餌タンクフック を確実に閉めてから手入れを行なってください

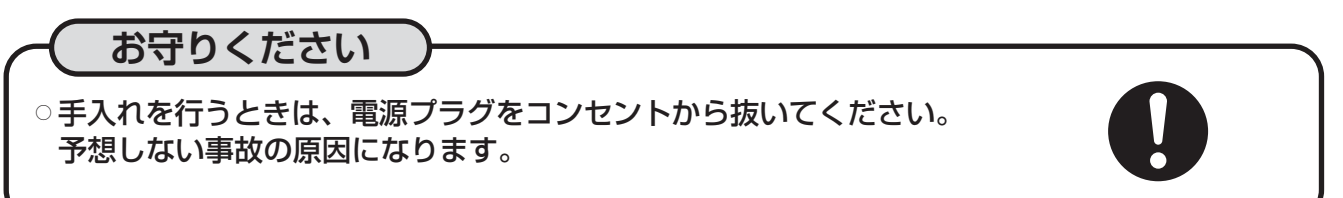

### 【吹出口周辺の手入れのしかた】

1 餌吹出口に向かい、機器を右側に倒す

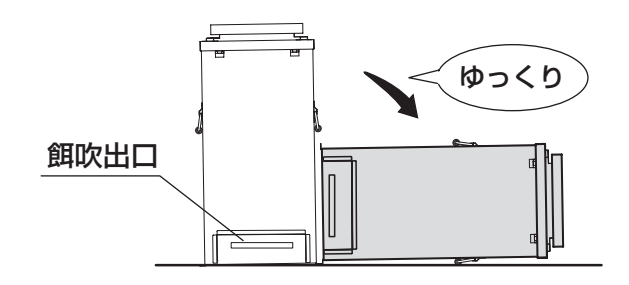

2 餌散布円盤を取り外す

①餌散布円盤の裏側にあるナットをスパナでしっかり押えながら、10mmボックスレンチで表側 のナットを外す(右回し:逆ネジ)

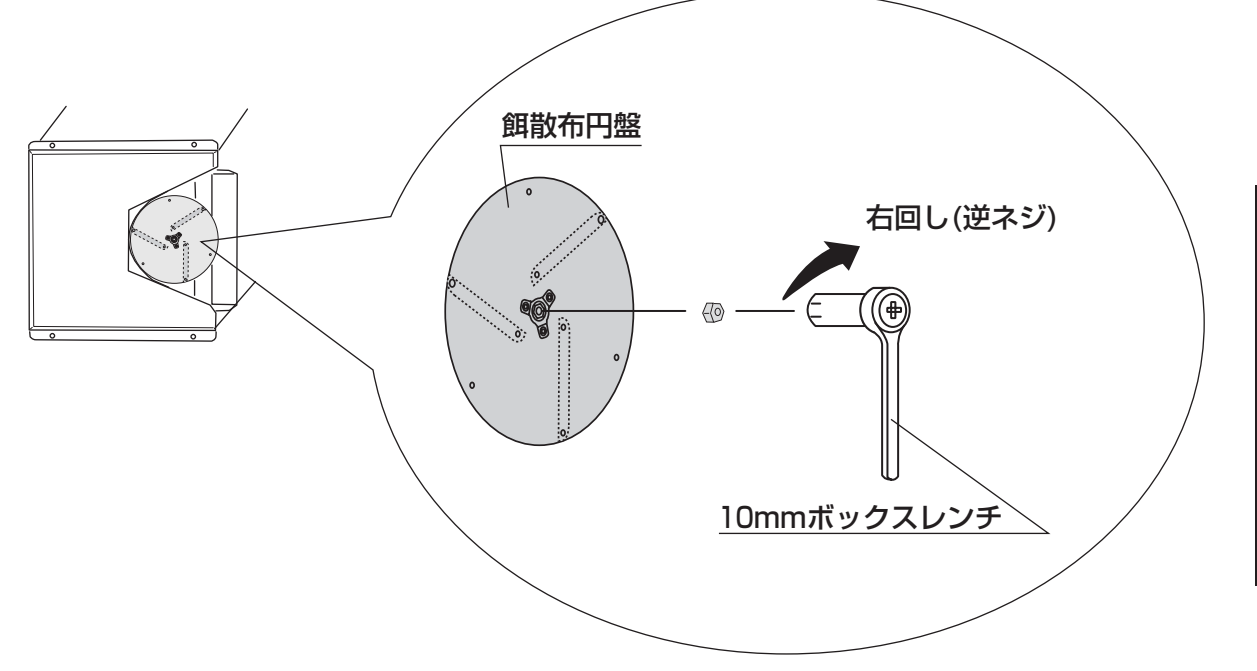

点検・手入れのしかた

点検・その他

# 点検・手入れのしかた

3 餌散布円盤、給餌経路および餌吹出口カバー周辺をブラシなどで掃除する (汚れがひどいときは、お湯をしみ込ませた布でふいてください)

<餌散布円盤>

<給餌経路・餌吹出口カバー周辺>

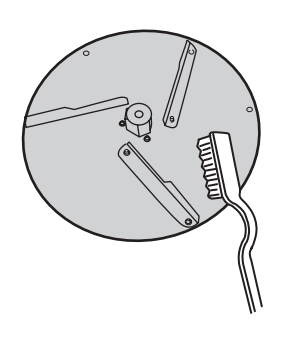

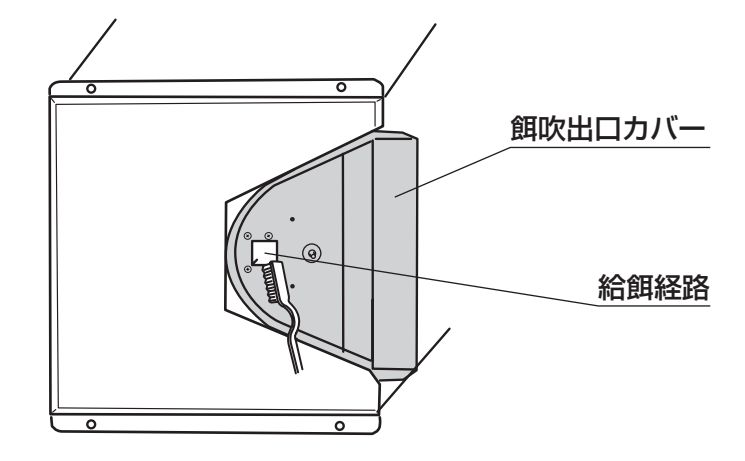

### 4 餌散布円盤を取り付ける

①モータの軸(D型)に合わせ、取り外したときと逆の手順で取り付ける。

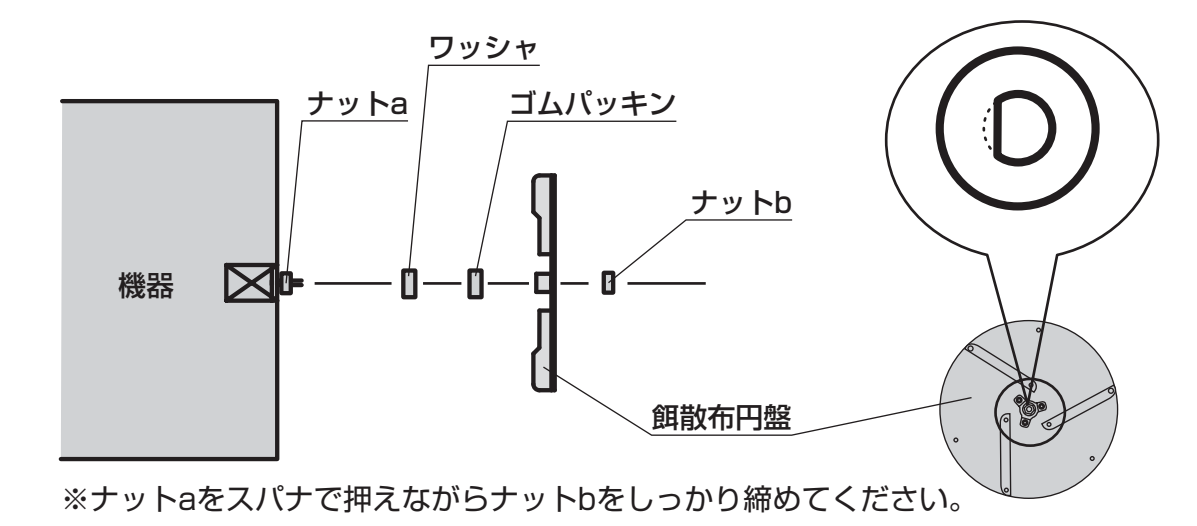

②餌散布円盤を手で回し、確実に回ることを確認してください。

### 5 機器を立てる

点検・手入れのしかた

点検・その他

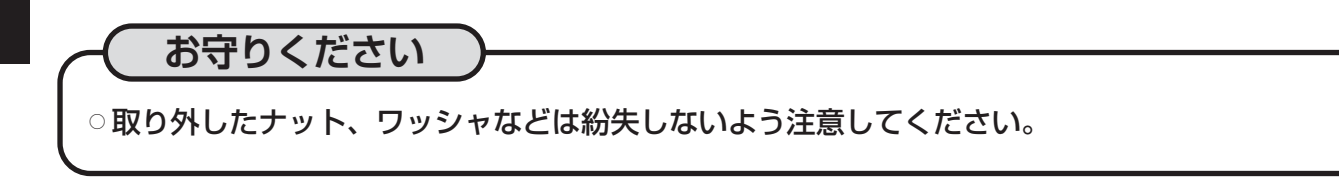

# 保管のしかた(長期間使用しないとき)

長期間使用しないときは、次の手順に従って機器を保管してください

- 1 タイマー運転が停止していることを確認し、餌タンクから餌をすべて取り除く
  - ○餌タンクふたを開け、餌をカップなどで取り出してください。 その後、手動運転にて餌をすべて放出してください。 <13---ジ

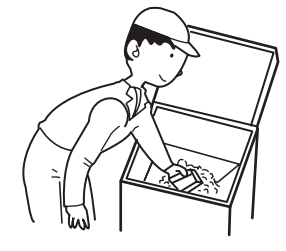

### 2 電源を抜く

○電源プラグをコンセントから抜いてください。

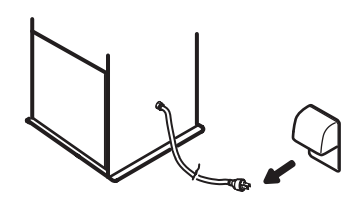

3「点検・手入れのしかた」に従い、餌吹出口周辺を掃除する 26~ジ

4 機器の汚れをきれいにふき取る

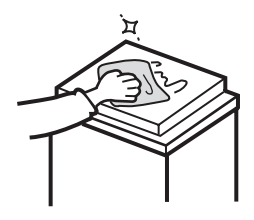

5 湿気の少ない場所に保管する

# 故障・異常の見分けかたと処置のしかた

# 00

### 修理を依頼する前に

### 次の症状は故障ではありません。修理を依頼する前に1度ご確認ください。

| 症状       | 原因                                                                    | 処置方法                                                                                                    |
|----------|-----------------------------------------------------------------------|----------------------------------------------------------------------------------------------------|
| 運転を開始しない | 電源プラグがコンセントから抜けている。                                                   | 電源プラグを確実にコンセント<br>に差し込む。 7~ジ                                                                             |
| 表示が消えている | 電源プラグがコンセントから抜けている。                                                   | 電源プラグを確実にコンセント<br>に差し込む。 7~ジ                                                                             |
| タイマー運転を開 | タイマー予約運転がセットされていない。                                                   | ○ タイマー予約運転をセットし<br>てください。 14ィーシ 15ィーシ                                                                    |
| 始しない     | 電源プラグをコンセントから抜いたり、停電<br>があったため、タイマー予約が解除された。                          | ○予約内容を確認してください。<br>16ページ                                                                                 |
| インターバル運転 | インターバル予約運転がセットされていない。                                                 | <ul> <li>○インターバル予約運転をセット</li> <li>してください。</li> <li>19<sup>x-y</sup></li> <li>20<sup>x-y</sup></li> </ul> |
| を開始しない   | <ul><li>電源プラグをコンセントから抜いたり、停電が</li><li>あったため、インターバル予約が解除された。</li></ul> | ○予約内容を確認してください。                                                                                          |

### 異常の原因と処置のしかた

### 何らかの異常で表のような表示が現れたときは、適切な処置を行なってください

| 表示部     | 原因                        | 処置方法                                                                                                    |
|---------|---------------------------|----------------------------------------------------------------------------------------------------|
| 801     | 餌排出羽根がロックしている。            | 餌排出羽根に異物が挟まっていないか確認<br>し、異物を取り除いたあと、『 <b>取消』ボタン</b> を<br>押し、エラーを解除する。※餌の大きさや<br>硬さによっては、餌排出羽根に餌が挟まり<br>ロックし、エラーが発生することがあります。 |
|         | 餌が入っていない。または餌が<br>固まっている。 | 餌を補給するか、餌タンク内の固まった餌<br>を取り除き、『 <b>取消』ボタン</b> を押し、エラー<br>を解除する。                                                               |
| 503     | 電源電圧が低い。                  | 『 <b>取消』ボタン</b> を押し、エラーを解除する。<br>解除しても再度、エラーが発生するときは、<br>電源電圧に異常がないか確認する。 <b>7</b> ~~"                                       |
| 8 03    | 餌散布円盤が回っていない。             | 餌散布円盤に異物が挟まっていないか確認し、異物を取り除いたあと、「取消」ボタンを押し、エラーを解除する。 26ページ                                                                   |
| F08~F0E | 修理・点検が必要な故障です。            | お買い上げの販売店にご相談ください。<br>裏表紙                                                                                                    |

処置を行なっても直らないとき、上記以外の表示がでたとき

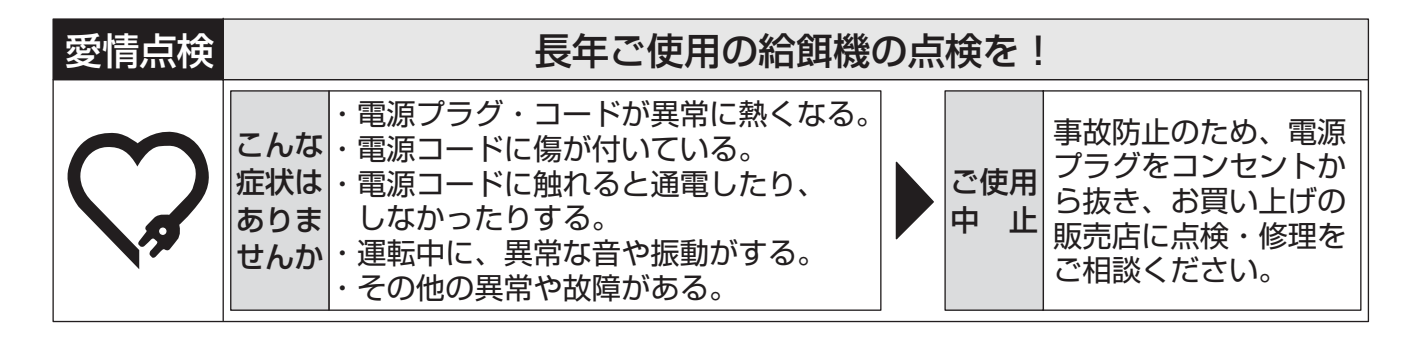

# 廃棄のしかた

本体を廃棄するときは、餌をすべて取り除き、各自治体の指示に従って廃棄してください。

# 部品のご注文のしかた

次の別売部品は、お買い上げの販売店にご注文ください。 その際は、型名・部品名をはっきりとお伝えください。

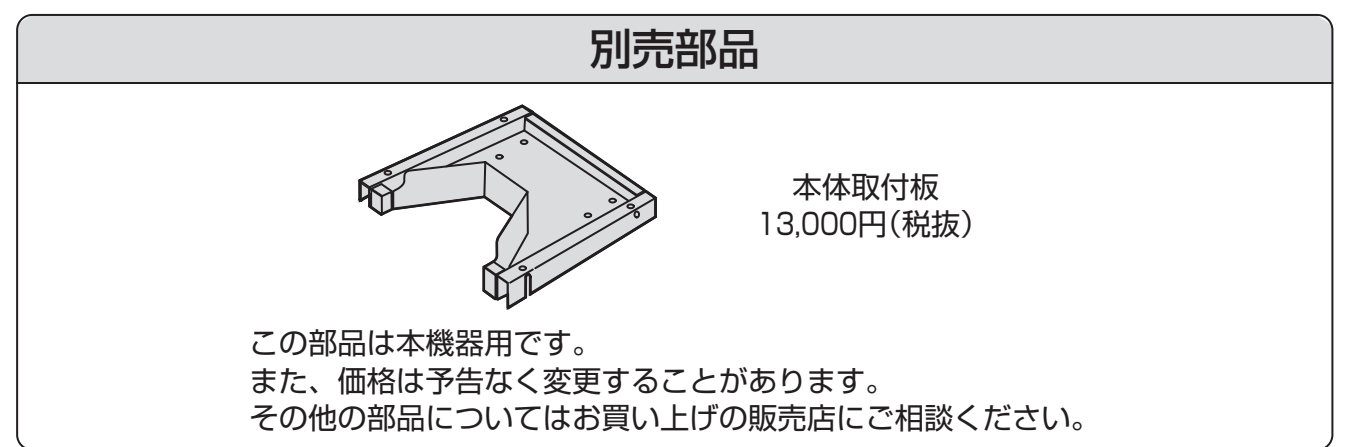

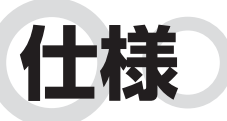

| 型 名                      | CR-611S                   |
|--------------------------|---------------------------|
| 外 形 寸 法<br>(高さ × 幅 × 奥行) | 833×451×511 mm<br>(突起部含む) |
| 質量                       | 約21.9 kg                  |
| 餌タンク容量                   | 60 L (40 kg)              |
| 定格電圧                     | AC 100 V                  |
| 定格周波数                    | 50/60 Hz                  |
| 定格消費電力(運転時)              | 35/35 W                   |
| 対 象 餌                    | 乾燥粒状餌(粒径0.3~9 mm)         |
| 付 属 品                    | アース棒                      |

点検・その他

# 保証とアフターサービス

### 保証について

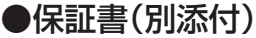

○ 保証書は、必ず「お買い上げ日、製造番号、販売店名」などの記入をお確かめのうえ、販売店から お受け取りください。

○内容をよくお読みのあと、大切に保管してください。

●保証期間

保証期間は、お買い上げの日から本体1年間です。

なお、保証期間中でも有料となることがありますので、保証書をよくお読みください。

# 補修用性能部品について

○補修用性能部品とは、その製品の機能を維持するために必要な部品です。

○本機器の補修用性能部品は、製造打切り後9年保有しています。

## 修理を依頼するときは

○「故障・異常の見分けかたと処置のしかた」に従ってお調べください。 29↔

○ 処置を行なっても直らないときは、ご使用を中止し、表示内容などを確認のうえ、必ず電源プラグを コンセントから抜いて、お買い上げの販売店にご相談ください。

### ●保証期間中

修理に際しましては、保証書をご提示ください。保証書の規程に従って、販売店が修理させていた だきます。

●保証期間が過ぎているとき

修理すれば使用できるときには、ご希望により有料修理させていただきます。

### ●修理料金

技術料+部品代(+出張費)などで構成されています。

ご相談窓口(使用方法・お手入れのしかた・修理のご相談、別売部品の購入など) お客様ご相談窓口(通話料無料) インターネットからのお問い合わせ TEL 0120-468-110 <24時間受付>

FAX 0120-468-220 <受付時間> 11月~1月9:00~19:00 (土は~17:00、日・祝日・年末年始は休み) 2月~10月9:00~12:00、13:00~17:00 (土・日・祝日は休み) ※型式の呼び(操作部扉内側に表示)をご確認のうえ、ご連絡ください。

インターネットダイニチ工業

Л

「お客様サポート/お問い合わせ」

http://www.dainichi-net.co.jp/support/

### ダイニチ工業株式会社におけるお客様の個人情報のお取り扱いについて

1. ダイニチ工業株式会社(以下「弊社」)は、お客様の個人情報をお客様からのご相談への対応や修理及び その確認などに利用させていただき、これらの目的のためにご相談内容の記録を残すことがあります。 2. 次の場合を除き、弊社以外の第三者に個人情報を提供・開示することはありません。

①修理やその確認業務を委託する場合 ②法令の定める規定に基づく場合

個人情報に関するご相談は、お問い合わせいただきました窓口にご相談ください。

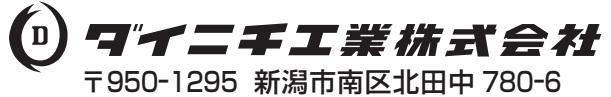

ホームページ http://www.dainichi-net.co.jp/

検索